# BALLUFF

# BNI EIP 508-\_05-\_015-\_\_\_

Configuration guide

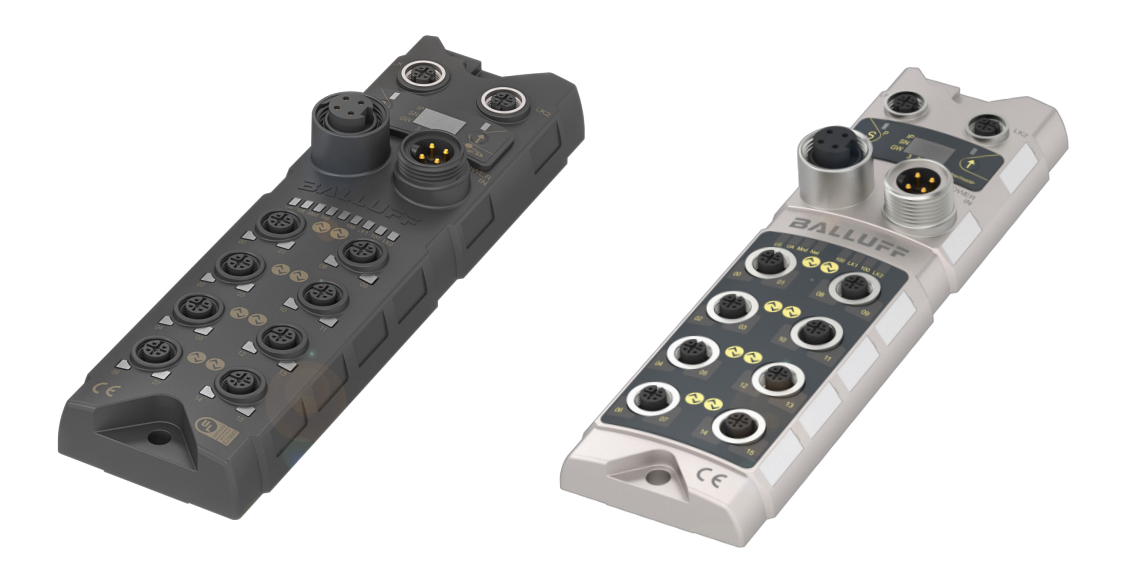

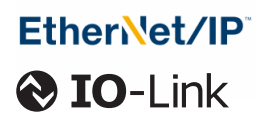

english

www.balluff.com

| 1 | About this guide 5                                     |                                                                                                    |                                              |  |  |  |  |  |  |  |
|---|--------------------------------------------------------|----------------------------------------------------------------------------------------------------|----------------------------------------------|--|--|--|--|--|--|--|
|   | 1.1                                                    | Validity                                                                                                    | 5                                            |  |  |  |  |  |  |  |
|   | 1.2                                                    | Symbols and conventions                                                                                                    | 5                                            |  |  |  |  |  |  |  |
|   | 1.3                                                    | Technical terms and abbreviations used                                                                                             |                                              |  |  |  |  |  |  |  |
|   | 1.4                                                    | Pictures                                                                                                    | 5                                            |  |  |  |  |  |  |  |
| 2 | Syst                                                   | tem integration                                                                                                    | 6                                            |  |  |  |  |  |  |  |
| _ | 21                                                     | Integration in Bockwell BSI ogix 5000                                                                                              | 6                                            |  |  |  |  |  |  |  |
|   | 22                                                     | Integration                                                                                                    | 8                                            |  |  |  |  |  |  |  |
|   |                                                        | 2.2.1 Address details                                                                                                    | 8                                            |  |  |  |  |  |  |  |
|   |                                                        | 2.2.2 Data configuration                                                                                                    | 8                                            |  |  |  |  |  |  |  |
|   |                                                        | 2.2.3 Configuration data                                                                                                    | 8                                            |  |  |  |  |  |  |  |
| 3 | Con                                                    | figuration via Explicit Messages                                                                                                   | 11                                           |  |  |  |  |  |  |  |
| • | 3.1                                                    | Example with Bockwell components                                                                                                   | 11                                           |  |  |  |  |  |  |  |
|   | 3.2                                                    | PLC program                                                                                                    | 11                                           |  |  |  |  |  |  |  |
|   | 3.3                                                    | Fault State                                                                                                    | 12                                           |  |  |  |  |  |  |  |
|   | 3.4                                                    | IO-Link device parameterization                                                                                                    | 13                                           |  |  |  |  |  |  |  |
|   | •••                                                    | 3.4.1 Read IO-Link parameters                                                                                                    | 13                                           |  |  |  |  |  |  |  |
|   |                                                        | 3.4.2 Write IO-Link parameters                                                                                                    | 15                                           |  |  |  |  |  |  |  |
| 4 | Prod                                                   | cess data                                                                                                    | 16                                           |  |  |  |  |  |  |  |
|   | 4.1                                                    | Process data inputs                                                                                                    | 16                                           |  |  |  |  |  |  |  |
|   |                                                        | 4.1.1 Standard input data                                                                                                    | 16                                           |  |  |  |  |  |  |  |
|   |                                                        | 4.1.2 IO-Link input data                                                                                                    | 17                                           |  |  |  |  |  |  |  |
|   | 4.2                                                    | Process data outputs                                                                                                    | 18                                           |  |  |  |  |  |  |  |
|   |                                                        | 4.2.1 Standard output data                                                                                                    | 18                                           |  |  |  |  |  |  |  |
|   |                                                        | 4.2.2 IO-Link output data                                                                                                    | 18                                           |  |  |  |  |  |  |  |
| 5 | Disp                                                   | blay                                                                                                    | 19                                           |  |  |  |  |  |  |  |
|   | 5.1                                                    | General                                                                                                    | 19                                           |  |  |  |  |  |  |  |
|   | 5.2                                                    | Address details                                                                                                    | 19                                           |  |  |  |  |  |  |  |
|   | 5.3                                                    | Control and display                                                                                                    | 19                                           |  |  |  |  |  |  |  |
|   |                                                        | · · · · · · · · · · · · · · · · · · ·                                                                                              |                                              |  |  |  |  |  |  |  |
|   | 5.4                                                    | Display information                                                                                                    | 19                                           |  |  |  |  |  |  |  |
|   | 5.4<br>5.5                                             | Display information<br>Design and symbols                                                                                          | 19<br>19                                     |  |  |  |  |  |  |  |
|   | 5.4<br>5.5<br>5.6                                      | Display information<br>Design and symbols<br>Startup                                                                               | 19<br>19<br>20                               |  |  |  |  |  |  |  |
|   | 5.4<br>5.5<br>5.6<br>5.7                               | Display information<br>Design and symbols<br>Startup<br>Main menu                                                                  | 19<br>19<br>20<br>21                         |  |  |  |  |  |  |  |
|   | 5.4<br>5.5<br>5.6<br>5.7<br>5.8                        | Display information<br>Design and symbols<br>Startup<br>Main menu<br>IP Setup                                                      | 19<br>19<br>20<br>21<br>21                   |  |  |  |  |  |  |  |
|   | 5.4<br>5.5<br>5.6<br>5.7<br>5.8<br>5.9                 | Display information<br>Design and symbols<br>Startup<br>Main menu<br>IP Setup<br>Network Config                                    | 19<br>19<br>20<br>21<br>21<br>22             |  |  |  |  |  |  |  |
|   | 5.4<br>5.5<br>5.6<br>5.7<br>5.8<br>5.9<br>5.10         | Display information<br>Design and symbols<br>Startup<br>Main menu<br>IP Setup<br>Network Config<br>Edit mode                       | 19<br>19<br>20<br>21<br>21<br>22<br>23       |  |  |  |  |  |  |  |
|   | 5.4<br>5.5<br>5.6<br>5.7<br>5.8<br>5.9<br>5.10<br>5.11 | Display information<br>Design and symbols<br>Startup<br>Main menu<br>IP Setup<br>Network Config<br>Edit mode<br>Module information | 19<br>19<br>20<br>21<br>21<br>22<br>23<br>23 |  |  |  |  |  |  |  |

| 6 | Web | UI/web interface            |                                 | 25 |  |  |  |  |  |  |
|---|-----|-----------------------------|---------------------------------|----|--|--|--|--|--|--|
|   | 6.1 | General                     |                                 |    |  |  |  |  |  |  |
|   | 6.2 | Navigation bar              |                                 |    |  |  |  |  |  |  |
|   | 6.3 | User profile                |                                 | 25 |  |  |  |  |  |  |
|   |     | 6.3.1 Information/docum     | ents                            | 26 |  |  |  |  |  |  |
|   |     | 6.3.2 Language selection    |                                 | 26 |  |  |  |  |  |  |
|   |     | 6.3.3 User management (     | ADMIN)                          | 26 |  |  |  |  |  |  |
|   |     | 6.3.4 Edit profile (EXPER   | T/USER)                         | 27 |  |  |  |  |  |  |
|   |     | 6.3.5 Logging in and logg   | ing out                         | 27 |  |  |  |  |  |  |
|   | 6.4 | Homepage                    |                                 | 28 |  |  |  |  |  |  |
|   |     | 6.4.1 Device Status         |                                 | 28 |  |  |  |  |  |  |
|   |     | 6.4.2 Port overview/confi   | guration                        | 28 |  |  |  |  |  |  |
|   |     | 6.4.3 LEDs                  |                                 | 32 |  |  |  |  |  |  |
|   |     | 6.4.4 Blink display         |                                 | 32 |  |  |  |  |  |  |
|   | 6.5 | Diagnosis                   |                                 | 33 |  |  |  |  |  |  |
|   |     | 6.5.1 Status                |                                 | 33 |  |  |  |  |  |  |
|   |     | 6.5.2 Activity log          |                                 | 34 |  |  |  |  |  |  |
|   | 6.6 | Settings                    |                                 | 35 |  |  |  |  |  |  |
|   | 6.7 | Notifications               |                                 | 42 |  |  |  |  |  |  |
|   | 6.8 | REST API                    |                                 | 42 |  |  |  |  |  |  |
|   |     | 6.8.1 Login                 |                                 | 42 |  |  |  |  |  |  |
|   |     | 6.8.2 Requesting the dev    | ce identification of the module | 43 |  |  |  |  |  |  |
|   |     | 6.8.3 Requesting port infe  | ormation                        | 43 |  |  |  |  |  |  |
|   |     | 6.8.4 Requesting an IO-L    | ink device parameter            |    |  |  |  |  |  |  |
|   |     | (applicationSpecific        | Tag)                            | 43 |  |  |  |  |  |  |
|   |     | 6.8.5 Setting an IO-Link of | levice parameter                |    |  |  |  |  |  |  |
|   |     | (applicationSpecific        | Tag)                            | 43 |  |  |  |  |  |  |
|   |     | 6.8.6 Setting a master pa   | rameter (sysName)               | 44 |  |  |  |  |  |  |

About this guide

## 1.1 Validity

This guide describes the integration and configuration of the following products:

- BNI EIP 508-105-R015
   Order code: BNI008M
   With display and plastic housing
- BNI EIP 508-005-R015-013
   Order code: BNI00HW
   Without display and with plastic housing
- BNI EIP 508-105-Z015
   Order code: BNI006A
   With display and metal housing
- BNI EIP 508-005-Z015-013
   Order code: BNI00HM
   Without display and with metal housing

The configuration guide does not replace the user's guide. Read the corresponding user's guide and supporting documents in full before installing and operating the product.

This guide was created in German. Other language versions are translations of this guide.

© Copyright 2023, Balluff GmbH

All contents are protected by copyright. All rights reserved, including the rights of reproduction, distribution, processing and translation.

## Disclaimer

The following description is provided free of charge and is a general application example. The description should support the programming and planning of PLC applications and illustrate possible solutions. The user has no claim to warranty, error correction or updates. In particular, any claims for compensation that could result from the use of this description are excluded. This liability limitation excludes (a) damages due to loss of life, personal injury or harm to health, (b) liability in accordance with the Product Liability Act and (c) cases of intent. Prior to implementation in systems and machines, please check whether the description provided here is intended for your application. The use of this free description shall be deemed to imply acceptance of the warranty and liability limitation!

## 1.2 Symbols and conventions

Individual **instructions** are indicated by a preceding triangle.

Instruction

Action sequences are numbered consecutively:

- 1. Instruction 1
- 2. Instruction 2

**Numbers** unless otherwise indicated are decimals (e.g. 23). Hexadecimal numbers are represented with a preceding 0x (e.g. 0x12AB).

**Buttons** or selectable menu entries are described in italic and small caps, e.g. *SAVE.* 

**Menu commands** are joined with a greater-than sign, e.g. "SETTINGS > OPTIONS" stands for the menu command Options from the Settings menu.

i

Note, tip

This symbol indicates general notes.

## 1.3 Technical terms and abbreviations used

- I/O Input/Output
- EMC Electromagnetic compatibility
- EIP EtherNet/IP
- FE Functional earth
- HW Hardware
- IODD IO-Link Device Description
- IOL IO-Link
- IoT Internet of Things
- ISDU IO-Link-Parameter (Index Service Data Unit)
- MQTT Message Queuing Telemetry Transport
- n.a. Not available
- SIO Standard inputs/outputs
- PLC Programmable logic controller
- UA Actuator supply
- US Sensor supply

#### 1.4 Pictures

The screenshots shown for the configuration are taken from the Rockwell RSLogix-5000 configuration project planning software.

## 2 System integration

## 2.1 Integration in Rockwell RSLogix 5000

Example of how the module can be integrated in the programming environment of Rockwell RSLogix 5000:

1. Go offline.

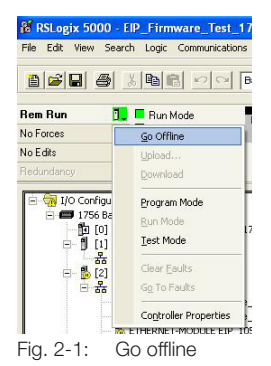

2. Right click on *ETHERNET* (the correct scanner card) and select *New Module....* 

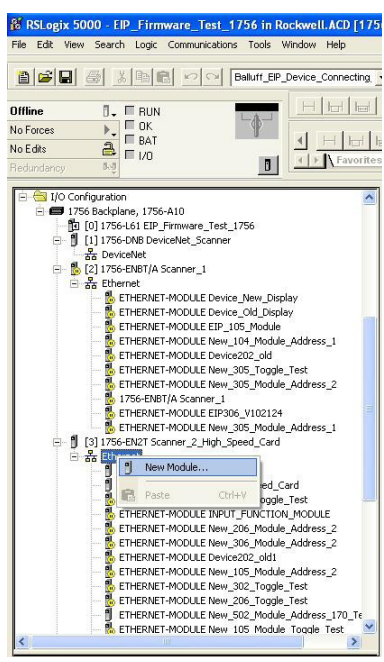

Fig. 2-2: Select New Module

**3.** Select the *GENERIC ETHERNET MODULE* as Ethernet module in the communication path.

| Module                                 | Description                                           | Vendor          |
|----------------------------------------|-------------------------------------------------------|-----------------|
| Communications                         |                                                       |                 |
| - 1734-AENT/A                          | 1734 Ethernet Adapter, Twisted-Pair Media             | Allen-Bradley   |
| - 1738-AENT/A                          | 1738 Ethernet Adapter, Twisted-Pair Media             | Allen-Bradley   |
| 1756-EN2F                              | 1756 10/100 Mbps Ethernet Bridge, Fiber Media         | Allen-Bradley   |
| 1756-EN2T                              | 1756 10/100 Mbps Ethernet Bridge, Twisted-Pair Media  | Allen-Bradley   |
| 1756-ENBF/A                            | 1756 10/100 Mbps Ethernet Bridge, Fiber Media         | Allen-Bradley   |
| 1756-ENBT                              | 1756 10/100 Mbps Ethernet Bridge, Twisted-Pair Media  | Allen-Bradley   |
| 1756-ENET/A                            | 1756 Ethernet Communication Interface                 | Allen-Bradley   |
| 1756-ENET/B                            | 1756 Ethernet Communication Interface                 | Allen-Bradley   |
| 1756-EWEB/A                            | 1756 10/100 Mbps Ethernet Bridge w/Enhanced Web Serv. | . Allen-Bradley |
| 1757-FFLD/A                            | 1757 Foundation Fieldbus Linking Device               | Allen-Bradley   |
| - 1768-ENBT/A                          | 1768 10/100 Mbps Ethernet Bridge, Twisted-Pair Media  | Allen-Bradley   |
| 1768-EWEB/A                            | 1768 10/100 Mbps Ethernet Bridge w/Enhanced Web Serv. | . Allen-Bradley |
| 1769-L32E Etherne.                     | . 10/100 Mbps Ethernet Port on CompactLogix5332E      | Allen-Bradley   |
| 1769-L35E Etherne.                     | . 10/100 Mbps Ethernet Port on CompactLogix5335E      | Allen-Bradley   |
| 1783-EM504T                            | 1783-EM504T Ethernet Managed Switch                   | Allen-Bradley   |
| 1783-EM508T                            | 1783-EM508T Ethernet Managed Switch                   | Allen-Bradley   |
| 1788-EN2DN/A                           | 1788 Ethernet to DeviceNet Linking Device             | Allen-Bradley   |
| 1788-ENBT/A                            | 1788 10/100 Mbps Ethernet Bridge, Twisted-Pair Media  | Allen-Bradley   |
| 1794-AENF/A                            | 1794 10/100 Mbps Ethernet Adapter, Fiber Media        | Allen-Bradley   |
| 1794-AENT                              | 1794 10/100 Mbps Ethernet Adapter, Twisted-Pair Media | Allen-Bradley   |
| Checker 4G1                            | Checker 4G Series                                     | Cognex Corp     |
| Checker 4G7                            | Checker 4G Series                                     | Cognex Corp     |
| <ul> <li>DataMan 200 Series</li> </ul> | ID Reader                                             | Cognex Corp     |
| DataMan 500 Series                     | ID Reader                                             | Cognex Corp     |
| DataMan 8000 Ser                       | . ID Reader                                           | Cognex Corp     |
| Drivelogix5730 Eth.                    | 10/100 Mbps Ethernet Port on DriveLogix5730           | Allen-Bradley   |
| E1 Plus                                | Electronic Overload Relay Communications Interface    | Allen-Bradley   |
| ETHERNET-BRIDGE                        | Generic EtherNet/IP CIP Bridge                        | Allen-Bradley   |
| ETHERNET-MODULE                        | Generic Ethernet Module                               | Allen-Bradley   |
| EtherNet/IP                            | SoftLogix5800 EtherNet/IP                             | Allen-Bradley   |
| •                                      |                                                       | <u> </u>        |
|                                        | Find                                                  | Add Favorite    |
| By Category By V                       | endor Favorites                                       |                 |
|                                        |                                                       |                 |
|                                        | OK Cancel                                             | Help            |

**4.** Enter tag name (user-defined), select the general format *Data SINT*, enter the IP address of the module and the correct connection parameters and confirm with *OK*.

| Type: E<br>Vendor: A                                       | THERNET-MODULE Generic Etherr<br>Ien-Bradley | net Module                                        |                              |                 |                |
|------------------------------------------------------------|----------------------------------------------|---------------------------------------------------|------------------------------|-----------------|----------------|
| Parent: S<br>Name: B<br>Description:                       | anner_2_High_Speed_Laid                      | - Connection Para<br>Input                        | Assembly<br>Instance:<br>100 | Size:           | -bit)<br>-bit) |
| Comm Format: C<br>Address / Hos<br>IP Address<br>Host Name | Iata - SINT<br>Name<br>132 . 168 . 000 . 105 | Configuration:<br>Status Input:<br>Status Output: | 102                          | 194 <u>+</u> (8 | -bit)          |

- Fig. 2-4: New Module dialog
- ⇒ The new module and the corresponding controller tags are automatically generated.

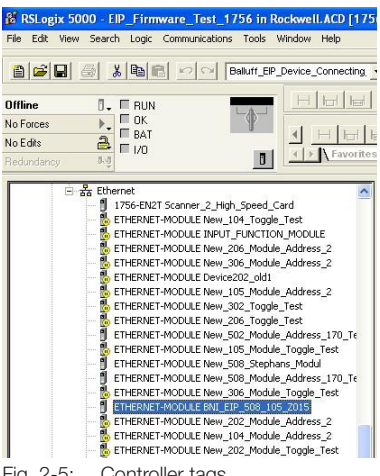

- Fig. 2-5: Controller tags
- 5. Download the configuration with DOWNLOAD.

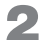

System integration (continued)

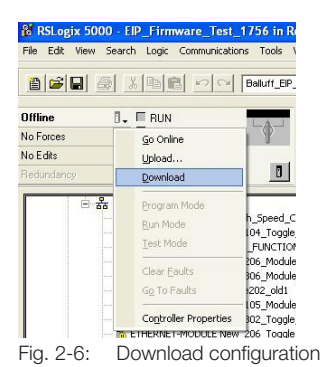

After the download is completed the tags can be monitored and activated using the Controller tags option.

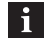

Make sure to select the previously configured correct tag name.

The entry, output and configuration data are described on the following pages.

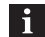

These tags can also be used for programming.

| RSLogix 5000 - EIP_Firmware_Test_1756 in Rockwell.ACD                                                                                                    | [1756-L61]* - [Controller Tags - EIP_Firmware_Test_1756(controller)]        |                                          |                         |                            |
|----------------------------------------------------------------------------------------------------|-----------------------------------------------------------------------------|------------------------------------------|-------------------------|----------------------------|
| 🔊 File Edit View Search Logic Communications Tools Window He                                                                                                    | lp                                                                          |                                          |                         | - 8                        |
|                                                                                                    | Path AB ETHIP-1/19216                                                       | 3.0.200\Backplane\0                      |                         |                            |
| Balluff_EP_Device_Connec                                                                                                    | ing _ & & & [i= ] [] QQ                                                     |                                          |                         |                            |
|                                                                                                    | ear a factor to to to to take a fill 📾 🔞 🖉 🗍                                |                                          |                         |                            |
| Rem Run D. Run Mode                                                                                                    |                                                                             |                                          |                         |                            |
| No Forces                                                                                                    |                                                                             |                                          |                         | al.                        |
| No Edits                                                                                                    | wither [ Add On ] Alexand [ Bit ] Timer/Counter ] Invol/Outrat ] Commerce ] | Compute Methy (Mound opinal) ( File Mino | Clarkit Courses         | v I Program Cantrol I Ford |
| Redundancy Ng                                                                                                    | Alles A workers A warns A bit A miler counter A input/output A compare A    | Composermant A movercogical A recomment, | V Lievaluit V Seducince |                            |
| Controller FID Firmure Tech 1754                                                                                                    | Scoper BEEIP Firmware T - Show Show All                                     |                                          |                         |                            |
| Controller ElP_Prinware_rest_1756                                                                                                    |                                                                             |                                          |                         |                            |
| Controller Fault Handler                                                                                                    | Name 🛆 Val                                                                  | e Force M                                | lask 🗲 Style            | Data Type                  |
| Power-Up Handler                                                                                                    | + Balluff_EIP_Device_Status_Masked_II                                       | 24576                                    | Decimal                 | INT                        |
| 🖃 🛅 Tasks                                                                                                    | + Balluff_EIP_Device_Status_Masked_III                                      | 24576                                    | Decimal                 | INT                        |
| E 🔁 MainTask                                                                                                    | Balluff_EIP_Device_Status_Masked_IV                                         | 24576                                    | Decimal                 | INT                        |
| 🗄 🕞 MainProgram                                                                                                    | Balluff_EIP_Device_Status_Masked_V                                          | 24576                                    | Decimal                 | INT                        |
| Motion Groups                                                                                                    | Balluff_EIP_Device_Status_Masked_VI                                         | 24576                                    | Decimal                 | INT                        |
| Ungrouped Aves                                                                                                    | Balluff_EIP_Device_Status_V                                                 | 24576                                    | Decimal                 | INT                        |
| Add-On Instructions                                                                                                    | + Balluff_EIP_Device_Status_VI                                              | 24576                                    | Decimal                 | INT                        |
| 🖃 🔠 Data Types                                                                                                    | BNI_EIP_508_105_Z015:C                                                      | {}                                       | {}                      | AB:ETHERNET_MODUL          |
| - Generation - Generation - Gen | ± BNI_EIP_508_105_Z015:C.Data                                               | ()                                       | {} Hex                  | SINT[400]                  |
| E 🙀 Strings                                                                                                    | - BNI_EIP_508_105_Z0151                                                     | ()                                       | {}                      | AB:ETHERNET_MODUL          |
| Add-On-Defined                                                                                                    | + BNI EIP 508 105 Z015:LData                                                | ()                                       | {} Decimal              | SINT[392]                  |
| H with the Defined                                                                                                    | - BNI EIP 508 105 Z015:0                                                    | ()                                       | ()                      | AB:ETHERNET MODUL          |
| Trends                                                                                                    | F BNI EIP 508 105 Z015:0.Data                                               | ()                                       | () Decimal              | SINT[262]                  |
| E 😚 I/O Configuration                                                                                                    | T Device New Display                                                        | 1                                        | 1                       | AB ETHEBNET MODUL          |
| 🖻 📾 1756 Backplane, 1756-A10                                                                                                    | + Device New Display1                                                       | ()                                       | ()                      | AB ETHEBNET MODUL          |
| [1] [0] 1756-L61 EIP_Firmware_Test_1756                                                                                                    | + Device New Display 0                                                      | ()                                       | ()                      | AB ETHEBNET MODUL          |
| [1] 1756-DNB DeviceNet_Scanner                                                                                                    | + Device Old Display                                                        | ()                                       | 1 1                     | AB'ETHERNET MODUL          |
| H Column Council                                                                                                    | E Davice Old Direlard                                                       | ()                                       | ()                      | ARETHERNET MODUL           |
| E & Ethernet                                                                                                    | T Device Old Display.                                                       | ( )                                      | ()                      | AB-ETHERNET MODUL          |
| ETHERNET-MODULE Device New Display                                                                                                    | The Device_Oid_Display.co                                                   | ()                                       | ()                      |                            |
| ETHERNET-MODULE Device_Old_Display                                                                                                    | + Device202_0d.C                                                            | ()                                       | ()                      |                            |
| - BETHERNET-MODULE EIP_105_Module                                                                                                    | + Davise202_old1                                                            | ()                                       | ()                      | AD-ETHERNET_MODUL          |
| ETHERNET-MODULE New_104_Module_Address_1                                                                                                    |                                                                             | {}                                       | ()                      | AD.CTHEDNET_MODUL          |
| ETHERNET-MODULE Device202_old                                                                                                    |                                                                             | ()                                       | ()                      | AD.ETHERNET_MODUL          |
| IN ETHERNET-MODULE New 305 Toggle Test                                                                                                    |                                                                             | {}                                       | ()                      | ABLE THERNET_MODUL         |
| part                                                                                                    | A Monitor Tage (Edit Tage /                                                 | 4                                        |                         |                            |

Fig. 2-7: Tag creation completed

## System integration (continued)

## 2.2 Integration

## 2.2.1 Address details

The following settings are assigned at the factory:

- IP address: 192.168.1.1
- Subnet mask: 255.255.255.0
- Gateway address: 192.168.1.1

#### 2.2.2 Data configuration

Enter the values from Tab. 2-1 in the control system. They describe the data sizes of the entry, output and configuration data.

| Data size | Instance ID | Length of data |
|-----------|-------------|----------------|
| INPUT     | 100         | 392            |
| OUTPUT    | 101         | 262            |
| CONFIG    | 102         | 194            |

Tab. 2-1: Data configuration

## 2.2.3 Configuration data

Tab. 2-2 shows an assignment of the configuration data sequence. The stated standard values describe a configuration with the IO-Link function on Pin 4 and standard I/O functions on Pin 2 and 4 of every port. The input and output functions of the configured standard I/O ports are set using the process data.

| Byte   | Slot | Module<br>part    | Description                                  |
|--------|------|-------------------|----------------------------------------------|
| 01     | 1    | Module            | General configuration for the overall module |
| 225    | 2    | IO-Link<br>Port 0 | Configuration of the<br>IO-Link Port 0       |
| 2649   | 3    | IO-Link<br>Port 1 | Configuration of the<br>IO-Link Port 1       |
| 5073   | 4    | IO-Link<br>Port 2 | Configuration of the<br>IO-Link Port 2       |
| 7497   | 5    | IO-Link<br>Port 3 | Configuration of the<br>IO-Link Port 3       |
| 98121  | 6    | IO-Link<br>Port 4 | Configuration of the<br>IO-Link Port 4       |
| 122145 | 7    | IO-Link<br>Port 5 | Configuration of the<br>IO-Link Port 5       |
| 146169 | 8    | IO-Link<br>Port 6 | Configuration of the<br>IO-Link Port 6       |
| 170193 | 9    | IO-Link<br>Port 7 | Configuration of the<br>IO-Link Port 7       |

Tab. 2-2: Configuration data

## Module configuration BNI EIP-508-105-Z067

| Byte |    | Bit |   |   |   |    |   |   | Description                   |
|------|----|-----|---|---|---|----|---|---|-------------------------------|
|      | 7  | 6   | 5 | 4 | 3 | 2  | 1 | 0 |                               |
| 0    | Ρ  | 3   | Ρ | 2 | Ρ | 1  | P | 0 | Port function 0x00:           |
| 1    | P7 |     | Ρ | 6 | P | 95 | P | 4 | Standard-I/O 0x01:<br>IO-Link |

Tab. 2-3: Module configuration

#### **IO-Link Port configuration**

| Byte |                  |                                                                            |              | Description    |              |             |             |             |                                                                                                    |  |  |
|------|------------------|----------------------------------------------------------------------------|--------------|----------------|--------------|-------------|-------------|-------------|----------------------------------------------------------------------------------------------------|--|--|
|      | 7                | 6                                                                          | 5            | 4              | 3            | 2           | 1           | 0           |                                                                                                    |  |  |
| 2    | Ba               | asis                                                                       |              |                | Tir          | ne          |             |             | Cycle Time                                                                                                    |  |  |
| 3    |                  | Validation type - 0: No<br>validation<br>- 1:<br>Compatible<br>(VID + DID) |              |                |              |             |             |             |                                                                                                    |  |  |
| 4    |                  | Manu                                                                       | fact         | urer           | CO           | de 1        |             |             | Manufacturer                                                                                                    |  |  |
| 5    |                  | Manu                                                                       | fact         | urer           | CO           | de 2        | 2           |             | code                                                                                                    |  |  |
| 6    |                  | De                                                                         | vice         | e co           | de           | 1           |             |             | Device code                                                                                                    |  |  |
| 7    |                  | De                                                                         | vice         | e co           | de l         | 2           |             |             |                                                                                                    |  |  |
| 8    |                  | De                                                                         | vice         | e co           | de (         | 3           |             |             |                                                                                                    |  |  |
| 25   | Parameter server |                                                                            |              |                |              |             |             |             | <ul> <li>0x8X Switch<br/>on</li> <li>0x0X Switch<br/>off</li> <li>0x40 Delete</li> <li>0xX1 Switch<br/>on upload</li> <li>0xX2 Switch<br/>on download</li> </ul> |  |  |
|      | The              | data of<br>ide                                                             | the<br>entic | e oth<br>cally | ner I<br>and | O-L<br>d de | ink<br>escr | Por<br>ibec | ts are structured<br>d below.                                                                                                    |  |  |

Tab. 2-4: IO-Link Port configuration

2

## System integration (continued)

## **Cycle settings**

With this parameter, the IO-Link communication speed can be set. The IO-Link cycle time can be increased calculated by the multiplier and the time base.

The time base is described in Tab. 2-5, the multiplier is entered as a decimal number from 0...63.

| Bit                     |   |   |   |       |   |   |                                                                                                    | Description                                                                                                    |
|-------------------------|---|---|---|-------|---|---|----------------------------------------------------------------------------------------------------|----------------------------------------------------------------------------------------------------|
| 7                       | 6 | 5 | 4 | 3     | 2 | 1 | 0                                                                                                    |                                                                                                    |
| Time Multiplier<br>base |   |   |   | iplie | r |   | Bit 05: Multiplier<br>These bits contain a<br>6-bit multiplier for<br>calculating the<br>MasterCycleTime or<br>MinCycle Time. Value<br>range:<br>063. |                                                                                                    |
|                         |   |   |   |       |   |   |                                                                                                    | Bit 67: Time Base<br>These bits specify the<br>time base for<br>calculating the<br>MasterCycleTime or<br>MinCycleTime. |

Tab. 2-5: Time base

| Time<br>base<br>coding | Time<br>base<br>value | Calculation                           | Cycle Time               |
|------------------------|-----------------------|---------------------------------------|--------------------------|
| 00                     | 0.1 ms                | Multiplier ×<br>time base             | 0.4 <sup>1)</sup> 6.3 ms |
| 01                     | 0.4 ms <sup>1)</sup>  | 6.4 ms +<br>multiplier ×<br>time base | 6.431.6 ms               |
| 10                     | 1.6 ms                | 32 ms +<br>multiplier ×<br>time base  | 32132.8 ms               |
| 11                     | reserved              | reserved                              | reserved                 |

Possible values for *MasterCycleTime* and *MinCycleTime*:

<sup>1)</sup> The value 0.4 is the result of the minimum possible transmission time according to the IO-Link Interface and System Specification

Tab. 2-6: Possible values for MasterCycleTime and MiniCycleTime

#### Validation settings

**No validation**: Validation deactivated, every device is accepted.

**Compatibility**: Manufacturer ID and Device ID are compared with the data of the IO-Link device.

#### **Parameter server**

**Switched on**: Data retention functions active, parameter data and identification data of the IO-Link device are saved in a remanent memory.

**Switched off**: Data retention functions deactivated, saved parameter data and identification data of the IO-Link devices remain in the memory.

**Deleted**: Data retention functions deactivated, saved parameter data and identification data of the IO-Link devices are deleted.

**Enable upload**: If only the upload is enabled, in each case the master starts an upload of the parameter data. In this case the upload is performed irrespective of the upload flag of the IO-Link device. If there are no data in the master port, an upload also takes place (e.g. after deletion of the data or before the first data upload).

**Enable download**: If only the download is enabled, in each case the master starts a download of the parameter data. In this case the download is also performed irrespective of the upload flag of the IO-Link device. If there are no data in the master port, an upload takes place first (e.g. after deletion of the data or before the first data upload).

**Upload and download enabled**: If the upload and download are enabled, a distinction is made for different parameter records depending on the upload flag of the IO-Link device.

If there are no data in the IO-Link master port, an initial upload takes place (e.g. after deletion of the data or before the first data upload).

If the upload flag is set at the IO-Link device, the parameter data are uploaded in each case.

If no upload flag is set and parameter data have already been stored, a download of the parameter data takes place in each case.

After uploading the parameter data, the Vendor ID and Device ID of the connected IO-Link device remain stored until the data records are deleted. When the connected IO-Link device is started a validation takes place and then only an IO-Link device of the same type can be used for the data retention.

If a different type of IO-Link device should be used, the content of the parameter server must be deleted.

The data storage is only supported by IO-Link devices with IO-Link Revision 1.1.

## 2 System integration (continued)

## Upload flag at IO-Link device

The upload flag is required in order to overwrite data already saved in the parameter server with new parameter data of the same IO-Link device.

In order to activate the upload flag of an IO-Link device, the data value 0x05 must be entered in the index 0x02, subindex 0.

(For information on setting parameters via IO-Link, see *I/O ports* on page 36 or *IO-Link device parameterization* on page 13).

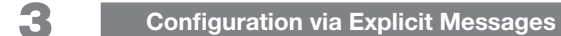

## 3.1 Example with Rockwell components

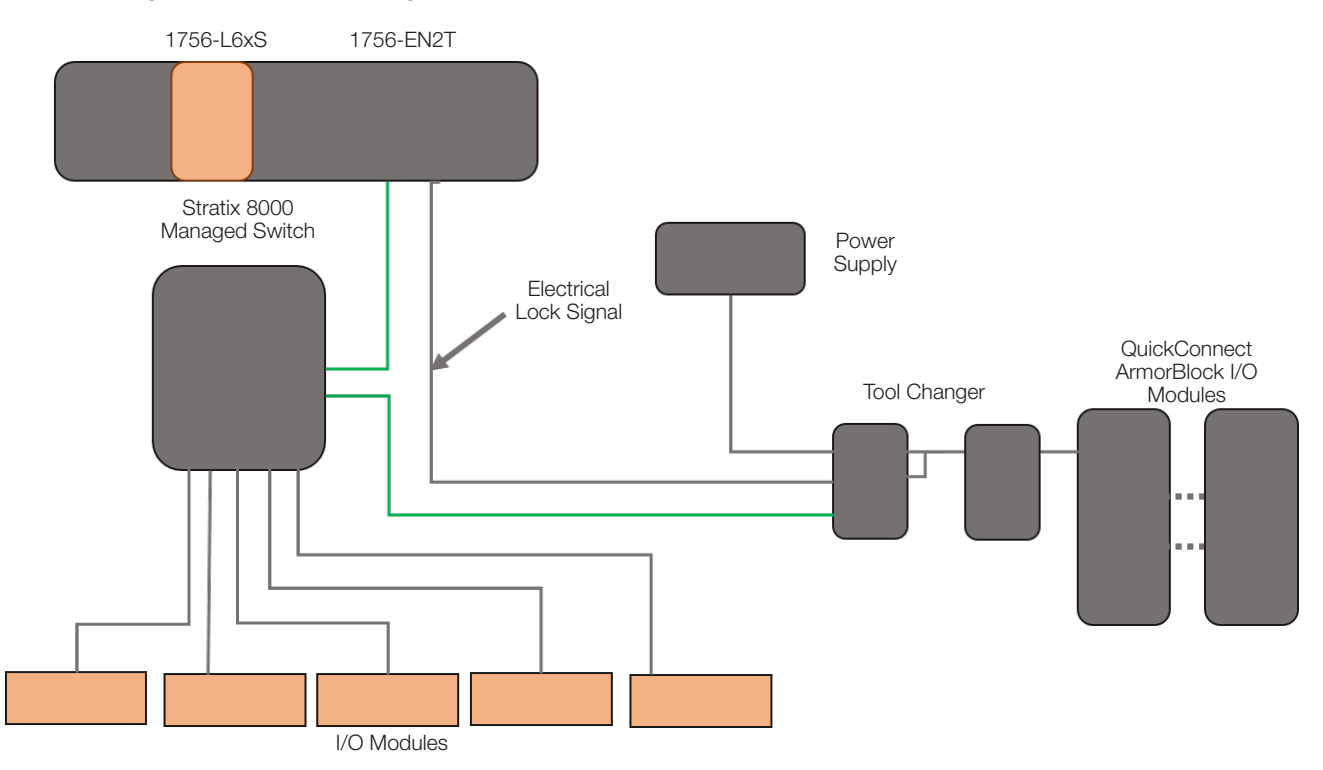

Fig. 3-1: System components (example)

Please note the following:

- Direct connection between PLC and QuickConnect slave with crossover cable
- Connection from slave to slave with patch cable
- For the topology structure only the linear topology with maximum 20 modules is permitted on the tool side.
- If required, only one Managed Switch may be used between PLC and Ethernet/IP slave.
- An Electrical Lock Signal is required for triggering the QuickConnect sequence, which reads the supply voltage of the QuickConnect slaves via the control.

## 3.2 PLC program

| i | Information about the PLC program and Add Application Logic, see Allen Bradley Ethernet/IP |
|---|--------------------------------------------------------------------------------------------|
|   | QuickConnect Application Technique.                                                        |

## Configuration via Explicit Messages (continued)

## 3.3 Fault State

3

For each output at the port pins, a safe state can be pre-defined, which should be adopted in the case of a loss of bus communication.

The *Fault State* settings can be implemented via the following Class Instance Attribute of the *Explicit Messages*.

#### Activate / deactivate Fault State

| Class    | Instance            | Attribute | Value                                                   |
|----------|---------------------|-----------|---------------------------------------------------------|
| 9 (0x09) | 1 – m <sup>1)</sup> | 6         | 0: Fault State<br>disabled<br>1: Fault State<br>enabled |

<sup>1)</sup> m: Number of outputs

Tab. 3-1: Values for Fault State - Activation/Deactivation

## **Fault State Action**

| Class    | Instance            | Attribute | Value                              |
|----------|---------------------|-----------|------------------------------------|
| 9 (0x09) | 1 – m <sup>1)</sup> | 5         | 0: Output on<br>1: Hold last state |

<sup>1)</sup> m: Number of outputs

Tab. 3-2: Values for Fault State - Fault State Action

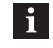

The *Fault State* settings are only stored temporarily in the module. They are deleted again after a power reset.

In order to ensure a permanent *Fault State* configuration, the configuration must be programmed via the PLC so that it can be transferred to the module again when the system is restarted.

3

## Configuration via Explicit Messages (continued)

## 3.4 IO-Link device parameterization

There are two ways to parameterize an IO-Link device connected to the IO-Link Port.

- Parameterization via the web server (see I/O ports on page 36)
- Parameterization via Explicit Messages

The following section describes, for example, how via Rockwell RSLogix 5000 an IO-Link device can be parameterized via *Explicit Messages*.

The *MSG* modules are used in the PLC program (see Fig. 3-2).

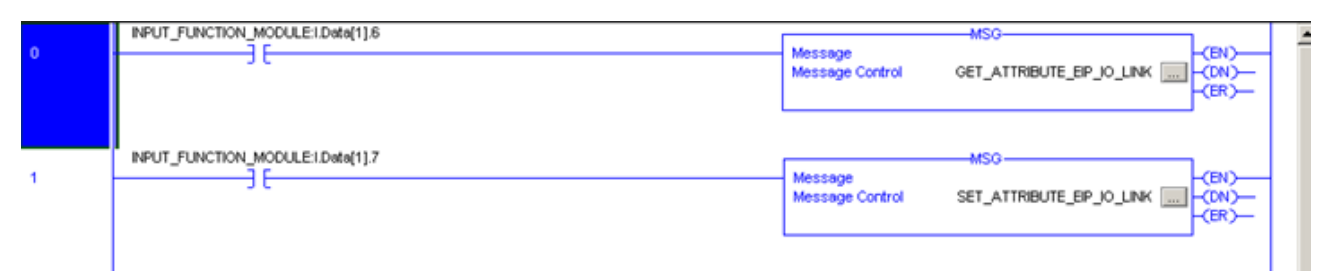

Fig. 3-2: MSG modules

## 3.4.1 Read IO-Link parameters

| Service code | Class | Instance         | Attribute         |
|--------------|-------|------------------|-------------------|
| 0x32         | 0x96  | 1n <sup>1)</sup> | 0x03              |
|              |       |                  | (Read parameters) |

<sup>1)</sup> n: Number of ports

Tab. 3-3: Values for read IO-Link parameters

*Source Length* must at least correspond to the read parameters, but can also be bigger (in this example 100 bytes).

1. As a *Source Element* (Write) and as a *Destination Element* (Read), create a SINT[100] Array and select the first row [0].

|                                                      | -                                                    |                                                                                                    | MSG                                                                                         |
|------------------------------------------------------|------------------------------------------------------|----------------------------------------------------------------------------------------------------|---------------------------------------------------------------------------------------------|
| Message<br>Service<br>Type:                          | Type: CIP Generic                                    | Source Element: _Link_Param_Write[0]                                                                                                    | Control Get_IO_Link_Parameterizing                                                          |
| Service<br>Code:<br>Instance:                        | 32 (Hex) Class: 96 (Hex<br>1 Attribute: 3 (Hex       | Source Length: 100 ♥ (Bytes)<br>Destination Link_Param_Read[0] ♥<br>Elem™ <sup>+</sup><br>♥. Enter Name Filter                                                                       | MSG                                                                                         |
|                                                      |                                                      | Name  Interface_Object_IO_Link_Param_R  Interface Object IO Link Param R                                                                                                    | Data Type         Description           sad[0]          SINT           sad[1]          SINT |
|                                                      |                                                      | Interface Object IO Link Param R                                                                                                    | ead[2] SINT                                                                                 |
|                                                      |                                                      | Interface_Object_IO_Link_Barain_R                                                                                                    | TIND CINE                                                                                   |
| ) Enable                                             | ⊖ Enable Waiting ⊖ Start                             | O C J Interface_Object_IO_Link_Param_R<br>Interface_Object_IO_Link_Param_R                                                                                                    | əad[3] SINT<br>əad[4] SINT                                                                  |
| ) Enable<br>) Error Co                               | ⊖ Enable Waiting ⊖ Start<br>de: Extended Error Code: | O C C - Interface_Object_IO_Link_Param_R<br>Interface_Object_IO_Link_Param_R<br>Interface_Object_IO_Link_Param_R                                                                     | ead(3) SINT<br>sad(4) SINT<br>sad(5) SINT                                                   |
| ) Enable<br>) Error Co<br>irror Path:<br>irror Text: | ○ Enable Waiting ○ Start<br>de: Extended Error Code: | Interface_Object JO_Link_Param_R     Interface_Object JO_Link_Param_R     Interface_Object JO_Link_Param_R     Interface_Object JO_Link_Param_R     Interface_Object JO_Link_Param_R | ead(3) SINT<br>ead(4) SINT<br>ead(5) SINT<br>ead(6) SINT                                    |

Fig. 3-3: Create SINT[100] Arrays

## 3

## Configuration via Explicit Messages (continued)

**2.** In the *Source Element Array* (Write) enter which index should be read (in this example Index 0x4E).

| ope: BRockwel_V20_1 Show: All Tage | Y. interface_Object_lo |
|------------------------------------|------------------------|
| Name                               | II A Value +           |
| - INTERFACE_OBJECT_IO_LINK_WR      |                        |
| INTERFACE_OBJECT_IO_LINK_WR[0]     | 16#4e                  |
| INTERFACE_OBJECT_IO_LINK_WR[1]     | 16#00                  |
| + INTERFACE_OBJECT_IO_LINK_WR[2]   | 16#00                  |
| INTERFACE_OBJECT_IO_LINK_WR[3]     | 16#00                  |
| INTERFACE_OBJECT_IO_LINK_WR[4]     | 16#00                  |
| INTERFACE_OBJECT_IO_LINK_WR[5]     | 16#00                  |
| + INTERFACE_OBJECT_IO_LINK_WR[6]   | 16#00                  |
| + INTERFACE_OBJECT_IO_LINK_WR[7]   | 16#00                  |
| + INTERFACE_OBJECT_IO_LINK_WR(8)   | 16#00                  |
| INTERFACE_OBJECT_IO_LINK_WR[9]     | 16#00                  |
| + INTERFACE_OBJECT_IO_LINK_WR[10]  | 16#00                  |
| HINTERFACE_OBJECT_IO_LINK_WR[11]   | 16#00                  |
| + INTERFACE_OBJECT_IO_LINK_WR[12]  | 16#00                  |
| + INTERFACE_OBJECT_IO_LINK_WR[13]  | 16#00                  |
| + INTERFACE_OBJECT_IO_LINK_WR[14]  | 16#00                  |
| + INTERFACE_OBJECT_IO_LINK_WR[15]  | 16#00                  |
| + INTERFACE_OBJECT_IO_LINK_WR[16]  | 16#00                  |
| + INTERFACE_OBJECT_IO_LINK_WR[17]  | 16#00                  |

- Fig. 3-4: Enter Source Element Array
- $\Rightarrow\,$  The read value is displayed in the Destination Array (Read).
- $\Rightarrow$  The error code is also displayed there in the event of a parameterization error.
- **3.** In the *Communication* window select the Ethernet module for which parameters should be set.

| Message Configuration - Get_IO_Link_Parameterizing                                                                                                    | 」<br>₩ ※ ¥ ※ ↓ w   Ф                                                                                                    |
|----------------------------------------------------------------------------------------------------|----------------------------------------------------------------------------------------------------|
| Path: BNLEIP_508_105_2015     BNLEIP_508_105_2015     BNLEIP_508_105_2015                                                                                                    | Message Path Browser                                                                                                    |
| Broadcast:                                                                                                    | Path: BNI_EIP_508_105_Z015                                                                                                    |
| Communication Method         CIP       DH+         Charmet:       A         CIP       DH+         CIP       Destination Link:         CIP       Destination Node:         CIP       Source Link:         O       Destination Node:         Connected       Cache Connections         Connected       Cache Connections | BNI_EIP_508_105_2015                                                                                                    |
| Enable C Enable Waiting C Start C Done Done Length: 2     Error Code: Extended Error Code: Timed Out      Error Path:     Error Text:                                                                                                    | ETHERNET-MODULE BNI EIP-202 105 ;     ETHERNET-MODULE BNI_EIP_508_105 ;     BETHERNET-MODULE BNI_EIP_508_105 ;     SETHERNET-MODULE FIPM 6 |

Fig. 3-5: Select Ethernet module

## Configuration via Explicit Messages (continued)

## 3.4.2 Write IO-Link parameters

| Service code | Class | Instance            | Attribute |
|--------------|-------|---------------------|-----------|
| 0x32         | 0x96  | 1 – n <sup>1)</sup> | 0x02      |

<sup>1)</sup> n: Number of ports

3

Tab. 3-4: Values for write IO-Link parameters

1. Select *Source Element* and *Destination Element* as described in the example *Read IO-Link parameters* on page 13.

The *Source Length* must be the same length as the parameter data to be written. In this example the index 0x4E, subindex 0, value 0x02 are written in the *Source Element Array* (Write).

In the event of a parameterization error an error code is displayed in the *Destination Element Array* (Read).

| wain - GET_SE | Alerrano Configuration SET ATTRIBUTE FI |                                 | Controller Tags - Rockwell_V20_11_F     | reigabetest(controller) |
|---------------|-----------------------------------------|---------------------------------|-----------------------------------------|-------------------------|
| 」唱唱日          |                                         |                                 | Scope: BRockwell_V20_1 V Show: All Tags | V, interface_Object_lo  |
|               | Configuration Communication Tag         |                                 | Name                                    | _≘[∆  Value + ∧         |
|               | Message Tupe: CIP Genetic               |                                 | - INTERFACE_OBJECT_IO_LINK_WR           | () -                    |
| INPUT         | FLING                                   |                                 | INTERFACE_OBJECT_IO_LINK_WR(0)          | 16#4e                   |
|               | Service Custom                          | Source Element INTERFACE OBJECT |                                         | 16#00                   |
|               | Type:                                   |                                 | INTERFACE_OBJECT_IO_LINK_WR[2]          | 16#00                   |
|               | Service and an a service and            | Source Length: 4 🗢 (Bytes)      | + INTERFACE_OBJECT_IO_LINK_WR[3]        | 16#02                   |
| _             | Code: 32 (Hex) Class: 96 (Hex)          | Destination INTERFACE_OBJEC -   | INTERFACE_OBJECT_IO_LINK_WR(4)          | 16#00                   |
| INPUT         | FUN Instance: 1 Attribute: 2 (Hex)      | Element:                        | INTERFACE_OBJECT_IO_LINK_WR[5]          | 16#00                   |
|               |                                         | How rog.                        | INTERFACE_OBJECT_ID_LINK_WR[6]          | 16#00                   |
| _             |                                         |                                 | INTERFACE_OBJECT_IO_LINK_WR[7]          | 16#00                   |
|               |                                         |                                 | INTERFACE_OBJECT_IO_LINK_WR(8)          | 16#00                   |
|               |                                         |                                 | INTERFACE_OBJECT_IO_LINK_WR(9)          | 16#00                   |
|               |                                         |                                 | INTERFACE_OBJECT_IO_LINK_WR[10]         | 16#00                   |
|               | C Enable C Enable Waiting C Start       | Done Done Length: 1             | INTERFACE_OBJECT_IO_LINK_WR[11]         | 16#00                   |
|               | C Error Code: Extended Error Code:      | Timed Out •                     | + INTERFACE_OBJECT_IO_LINK_WR[12]       | 16#00                   |
|               | Error Path:                             |                                 | INTERFACE_OBJECT_IO_LINK_WR[13]         | 16#00                   |
|               | Error Text:                             |                                 | + INTERFACE_OBJECT_IO_LINK_WR[14]       | 16#00                   |
|               |                                         |                                 | + INTERFACE_OBJECT_IO_LINK_WR[15]       | 16#00                   |
|               | UK                                      | Abbrechen Ubernehmen Hilfe      | + INTERFACE_OBJECT_IO_LINK_WR[16]       | 16#00                   |
|               |                                         | ~                               | + INTERFACE_OBJECT_IO_LINK_WR[17]       | 16#00 🥥                 |
| I GET SET Atr | ibute IO Link                           |                                 | A Monitor Tags (Edit Tags /             | 1                       |

Fig. 3-6: Configuration

2. In the COMMUNICATION tab select the Ethernet module for which parameters should be set.

| Path: BNI_EIP_50               | 3_105_Z015                     | Browse           |                                      |
|--------------------------------|--------------------------------|------------------|--------------------------------------|
| BNI_EIP_508                    | _105_Z015                      |                  | Message Path Browser                 |
| O Broadcast:                   | 2                              |                  | Path: BNI EIP 508 105 2015           |
| - Communication Method         |                                |                  | BNI_EIP_508_105_Z015                 |
| ● CIP O DH+ CI                 | annel: "A" 🔍 Destination Link: | 0                |                                      |
| O CIP With Source ID Source ID | purce Link: 0 Destination Node | : 0 🔅 (Octal)    | 1 1756-EN2T EIP_Scannercard_1756_EN2 |
| Connected                      | 🗹 Cache Connections 🛛 🗧        | Large Connection | ETHERNET-MODULE BNI_EIP_502_105      |
|                                |                                |                  | ETHERNET-MODULE BNI_EIP_302_105      |
|                                |                                |                  | ETHERNET-MODULE BNI_EIP_104_105      |
|                                | aiting OStart ODone Dr         | one Length: 2    | CTUERNET MODULE BNI EIP 202 105      |
| ⊖ Enable ⊖ Enable W            |                                |                  |                                      |

Fig. 3-7: Select Ethernet module

The Explicit Messages functions are implemented according to Volume 1: Common Industrial Protocol Specification and Volume 2: Ethernet/IP Adaption of CIP.

## Process data

## 4.1 Process data inputs

The input data have a size of 392 bytes. The table below shows the assignment of the process data inputs.

| Byte   | Module part           | Description                                   |
|--------|-----------------------|-----------------------------------------------|
| 07     | Standard I/O<br>ports | Process data inputs for the standard inputs   |
| 855    | IO-Link Port 0        | Process data inputs for the IO-Link Port 0    |
| 56103  | IO-Link Port 1        | Process data inputs for the<br>IO-Link Port 1 |
| 104151 | IO-Link Port 2        | Process data inputs for the<br>IO-Link Port 2 |
| 152199 | IO-Link Port 3        | Process data inputs for the<br>IO-Link Port 3 |
| 200247 | IO-Link Port 4        | Process data inputs for the<br>IO-Link Port 4 |
| 248295 | IO-Link Port 5        | Process data inputs for the<br>IO-Link Port 5 |
| 296343 | IO-Link Port 6        | Process data inputs for the<br>IO-Link Port 6 |
| 344391 | IO-Link Port 7        | Process data inputs for the<br>IO-Link Port 7 |

Tab. 4-1: Process data inputs BNI EIP-508-105-Z067

## 4.1.1 Standard input data

| Byte |     | Bit |     |     |     |     |     |     | Description                                                                                                    |
|------|-----|-----|-----|-----|-----|-----|-----|-----|----------------------------------------------------------------------------------------------------|
|      | 7   | 6   | 5   | 4   | 3   | 2   | 1   | 0   |                                                                                                    |
| 0    | 132 | 134 | 122 | 124 | l12 | 114 | 102 | 104 | Input data<br>104: Input for port 0, pin 4                                                                     |
| 1    | 172 | 174 | 162 | 164 | 152 | 154 | 142 | 144 | The result is only 0 when the port is configured as an IO-Link Port.                                           |
| 2    | S   | 3   | S   | 2   | S   | 51  | S   | 0   | Short circuit status                                                                                           |
| 3    | S   | 7   | S   | 6   | S   | 5   | S   | 4   | Short circuit between pin 1 and 3 at reported port                                                             |
| 4    | O32 | O34 | 022 | O24 | 012 | 014 | 002 | O04 | Overload status                                                                                                |
| 5    | 072 | 074 | 062 | 064 | O52 | 054 | 042 | O44 | Only if the port is configured as an output.                                                                   |
| 6    | 0   | 0   | 0   | 0   | 0   | NA  | PS  | PA  | Status of power supply<br>NA: No actuator supply<br>PS: Power supply of sensor<br>PA: Power supply of actuator |
| 7    | 0   | 0   | 0   | 0   | 0   | 0   | 0   | 0   | reserved                                                                                                    |

Tab. 4-2: Standard input data

4

## Process data (continued)

## 4.1.2 IO-Link input data

| Byte |                     |                                   |       | В              | it       |           |          |                                                                                                    | Desc                                                                               | ription           |  |
|------|---------------------|-----------------------------------|-------|----------------|----------|-----------|----------|----------------------------------------------------------------------------------------------------|------------------------------------------------------------------------------------|-------------------|--|
|      | 7                   | 6                                 | 5     | 4              | 3        | 2         | 1        | 0                                                                                                    |                                                                                    |                   |  |
| 839  |                     |                                   |       |                |          |           |          |                                                                                                    | IO-Link Port 0 input data                                                          |                   |  |
| 40   | 0                   | 0                                 | 0     | 0 0 0 0 DC IOL |          |           |          |                                                                                                    | IO-Link status<br>IOL: Port in IO-Link mode<br>DC: Device connected<br>0: reserved |                   |  |
| 41   | SC                  | C   O   O   O   O   PDI   DF   VF |       |                |          |           | DF       | IO-Link error<br>VF: Validation failed<br>SC: IO-Link short-circuit<br>DF: Data storage validation<br>PDI: Process data invalid | n failed                                                                           |                   |  |
| 42   | Manufacturer code 1 |                                   |       |                |          |           |          |                                                                                                    | Manufacturer code                                                                  |                   |  |
| 43   |                     |                                   | Ma    | inufactu       | rer cod  | e 2       |          |                                                                                                    |                                                                                    |                   |  |
| 44   |                     |                                   |       | Device         | code 1   |           |          |                                                                                                    | Device code                                                                        |                   |  |
| 45   |                     |                                   |       | Device         | code 2   |           |          |                                                                                                    |                                                                                    |                   |  |
| 46   |                     |                                   |       | Device         | code 3   |           |          |                                                                                                    |                                                                                    |                   |  |
| 47   | Mc                  | ode                               | Ту    | pe             |          | (         | )        |                                                                                                    | Event 1 Mode:                                                                      | Mode:             |  |
| 48   |                     |                                   | E     | Event co       | ode higł | า         |          |                                                                                                    |                                                                                    | 0: reserved       |  |
| 49   |                     |                                   |       | Event c        | ode low  | /         |          |                                                                                                    |                                                                                    | 2: Event outgoing |  |
| 50   | Mc                  | ode                               | Ту    | ре             |          | (         | )        |                                                                                                    | Event 2                                                                            | 3: Event incoming |  |
| 51   |                     |                                   |       | Event c        | ode hig  | h         |          |                                                                                                    |                                                                                    | Turaci            |  |
| 52   |                     |                                   |       | Event c        | ode low  | /         |          |                                                                                                    | -                                                                                  | 0: reserved       |  |
| 53   | Mc                  | ode                               | Ту    | ре             |          | (         | )        |                                                                                                    | Event 3                                                                            | 1: Message        |  |
| 54   |                     |                                   |       | Event co       | de higi  | า         |          |                                                                                                    | -                                                                                  | 2: Warning        |  |
| 55   |                     |                                   |       | Event c        | ode low  | /         |          |                                                                                                    |                                                                                    |                   |  |
|      |                     |                                   | The o | data of t      | he othe  | er IO-Lir | nk Ports | are str                                                                                                    | uctured identically and desc                                                       | ribed below.      |  |

Tab. 4-3: IO-Link input data

## Process data (continued)

## 4.2 Process data outputs

The output data have a size of 262 bytes. Tab. 4-4 shows the assignment of the process data outputs.

| Byte   | Module part           | Description                                   |
|--------|-----------------------|-----------------------------------------------|
| 05     | Standard I/O<br>ports | Process data outputs for the standard inputs  |
| 637    | IO-Link Port 0        | Process data output for the<br>IO-Link Port 0 |
| 3869   | IO-Link Port 1        | Process data output for the<br>IO-Link Port 1 |
| 70101  | IO-Link Port 2        | Process data output for the<br>IO-Link Port 2 |
| 102133 | IO-Link Port 3        | Process data output for the<br>IO-Link Port 3 |
| 134165 | IO-Link Port 4        | Process data output for the<br>IO-Link Port 4 |
| 166197 | IO-Link Port 5        | Process data output for the<br>IO-Link Port 5 |
| 198229 | IO-Link Port 6        | Process data output for the<br>IO-Link Port 6 |
| 230261 | IO-Link Port 7        | Process data output for the<br>IO-Link Port 7 |

Tab. 4-4: Process data outputs BNI EIP-508-105-Z067

## 4.2.1 Standard output data

| Byte | Bit |     |     |     |     | Description |     |     |                                                                                                    |
|------|-----|-----|-----|-----|-----|-------------|-----|-----|----------------------------------------------------------------------------------------------------|
|      | 7   | 6   | 5   | 4   | 3   | 2           | 1   | 0   |                                                                                                    |
| 0    | O32 | O34 | 022 | 024 | 012 | 014         | 002 | 004 | Output data<br>O04: Output at port 0, pin 4                                                                          |
| 1    | 072 | 074 | 062 | 064 | O52 | O54         | 042 | 044 | The port must be configured as an output in order to use this function at an IO-Link Port.                           |
| 2    | R32 | R34 | R22 | R24 | R12 | R14         | R02 | R04 | Restart                                                                                                    |
| 3    | R72 | R74 | R62 | R64 | R52 | R54         | R42 | R44 | Restart of output after identified short-circuit                                                                     |
| 4    | 0   | 0   | 0   | 0   | 0   | 0           | 0   | 0   | reserved                                                                                                    |
| 5    | 0   | 0   | 0   | 0   | 0   | DL          | GO  | RO  | Display control<br>DL: Display locked / PLC lock<br>GO: Green display LED lights up<br>RO: Red display LED lights up |

Tab. 4-5: Standard output data

## 4.2.2 IO-Link output data

| Byte | Bit                                                                                 |   |   |   |   |   |   | Description |  |
|------|-------------------------------------------------------------------------------------|---|---|---|---|---|---|-------------|--|
|      | 7                                                                                   | 6 | 5 | 4 | 3 | 2 | 1 | 0           |  |
| 637  | 7 IO-Link Port 0 output data                                                        |   |   |   |   |   |   |             |  |
|      | The data of the other IO-Link Ports are structured identically and described below. |   |   |   |   |   |   |             |  |

Tab. 4-6: IO-Link output data

5 Display

## 5.1 General

With the installed display the address is displayed directly on the devices.

This chapter applies solely to device variants with display. Device variants with built-in display, see chapter 1.1 on page 5.

The following address types are possible:

- IP address

i

- Subnet mask
- Gateway address

Each address consists of 4 octets.

The display also shows information about the update of the hardware and firmware.

The display has a lock function which can be activated from the system control. Editing is no longer possible if the lock is set.

## 5.2 Address details

| IP address:      | 192.168.1.1   |
|------------------|---------------|
| Subnet mask:     | 255.255.255.0 |
| Gateway address: | 192.168.1.1   |

## 5.3 Control and display

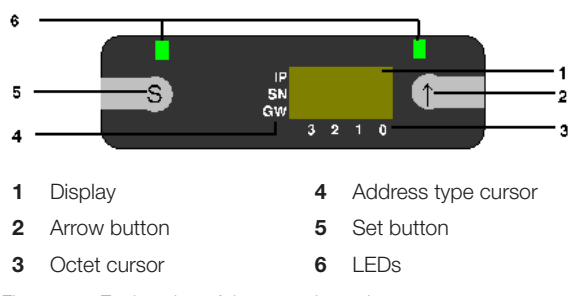

Fig. 5-1: Explanation of the control panel

## 5.4 Display information

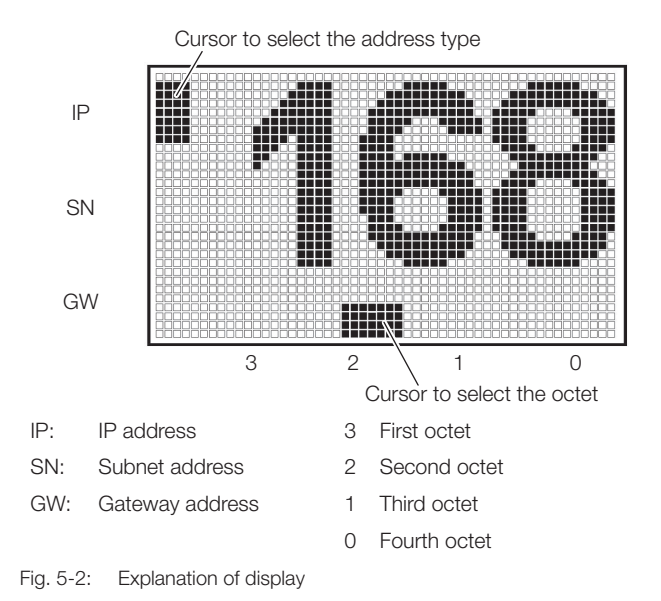

## 5.5 Design and symbols

In the following diagrams, a number of symbols are used to describe the display functionality:

| Symbol | Meaning                                                       |
|--------|---------------------------------------------------------------|
|        | Current state                                                 |
|        | Switch                                                        |
| S      | Press the Set button briefly                                  |
| S      | Press the Set button for several seconds $(\geq 3 \text{ s})$ |
|        | Press the arrow button briefly                                |

Tab. 5-1: Explanation of symbols

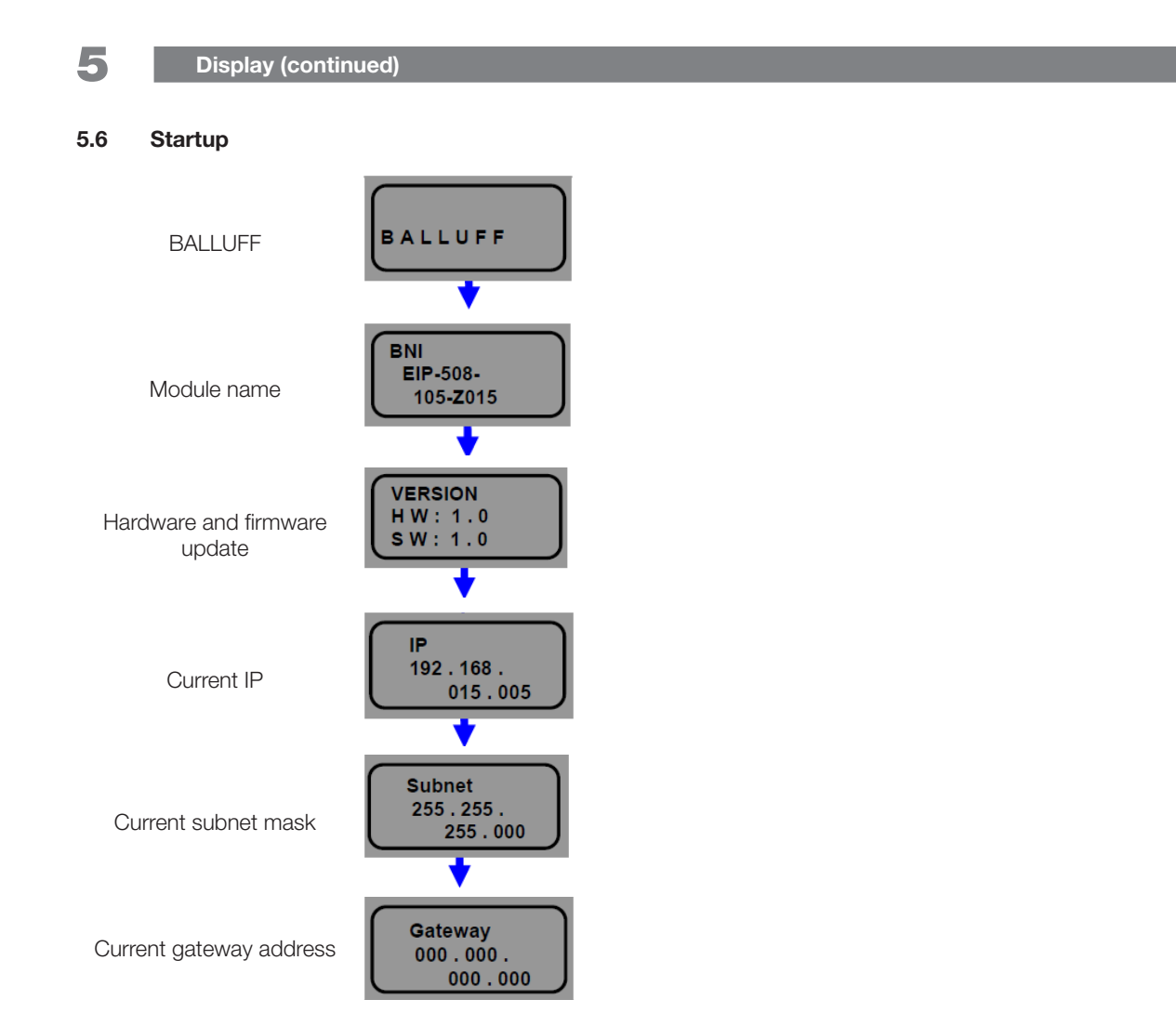

Display (continued)

#### 5.7 Main menu

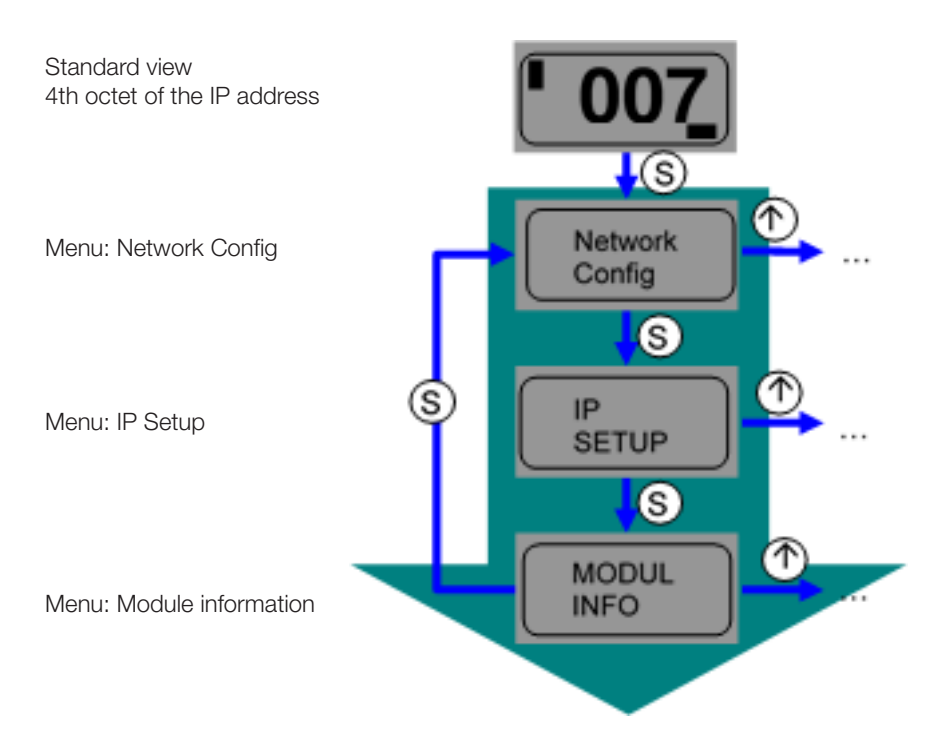

- Press the Set button briefly to scroll through the main menu.
- Press the arrow button to bring up the menu.
- 5.8 IP Setup

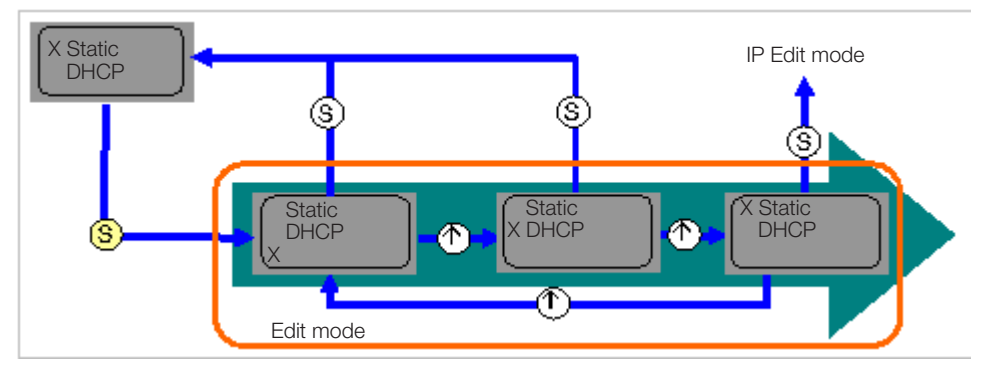

Fig. 5-3: IP Setup

- Press the Set button for several seconds to bring up Edit mode.
- The preferred value is configured by briefly pressing the arrow button.

Display (continued)

## 5.9 Network Config

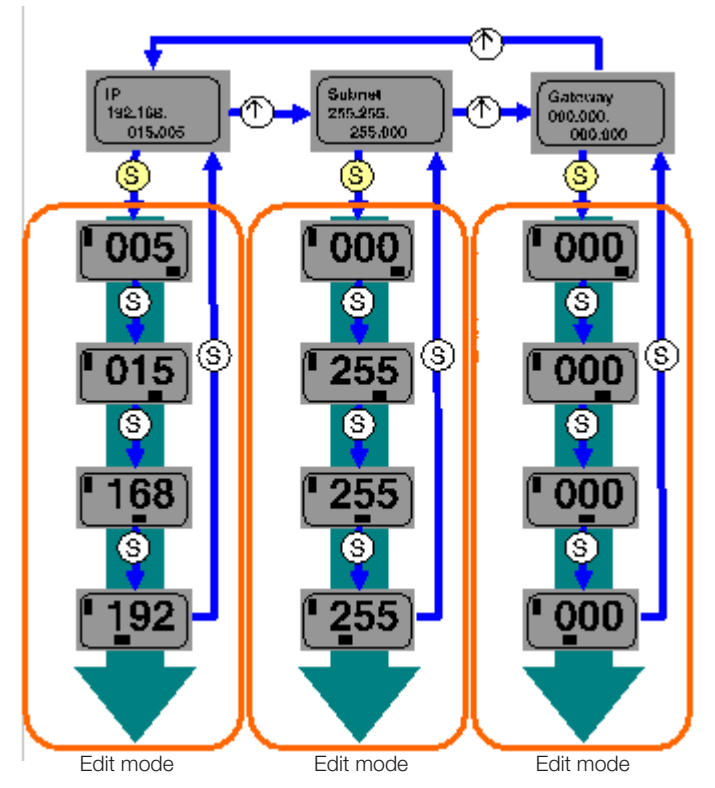

Fig. 5-4: Network Config

- Press the Set button for several seconds to bring up Edit mode.
- The preferred value is configured by briefly pressing the arrow button.
- The quick program mode is called up by pressing the arrow button for several seconds.
- Briefly press the Set button to save the input value and scroll to the next octet. The 4th octet marks the start of the editing process.
- The full address entered is saved by briefly pressing the Set button when editing the first octet. The entered value appears immediately on the IP overview display.
- Manual changes to IP, subnet or gateway lead to an automatic change of the IP Setup to static.

Display (continued)

## 5.10 Edit mode

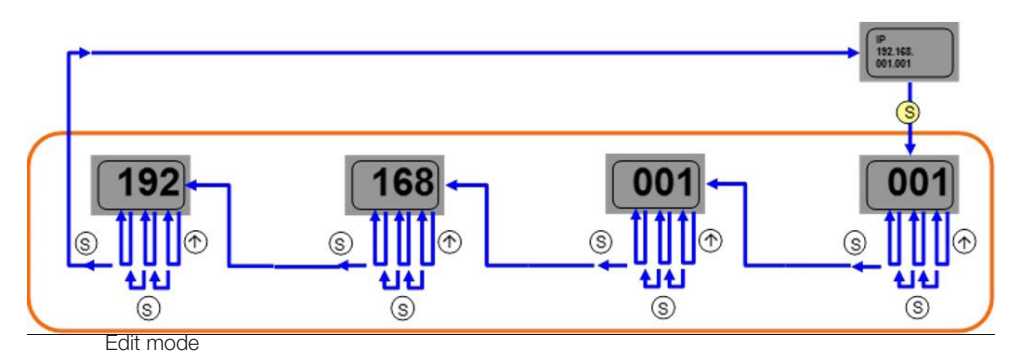

Fig. 5-5: Edit mode

- 1. In the Network Config menu select IP/subnet or gateway address.
- 2. Hold down the Set button to change to Edit mode.
- 3. Press the arrow button briefly to change the number.
- 4. Briefly press the Set button to go to the next position.
- After the last position briefly press the Set button to go to the next octet of the address or to apply the new number after the last octet.

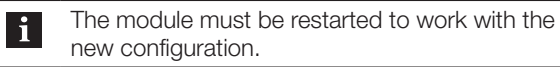

#### 5.11 Module information

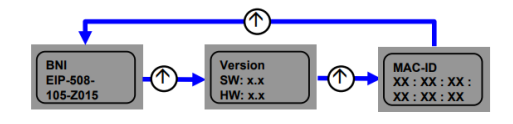

Fig. 5-6: Module information

► Scroll through the *Module INFORMATION* menu by briefly pressing the arrow button.

The information displayed is the product name, module updates and MacID.

Display (continued)

## 5.12 General information

- Hold down the arrow button to scroll quickly in Edit mode.
- If no button is pressed for more than 10 seconds, the display returns to the standard display (4th octet of the IP address). Unsaved changes may be lost.
- Differences between the new configuration and the configuration with which the module works are displayed with an unequal symbol. In this case the display returns to the standard display after 5 seconds.
- The display flashes in Edit mode. The display flickers in Fast Scroll mode.
- If the module receives an individual ping, the word *PING* is shown on the display for several seconds. Then the display returns to the previous display. Ping mode can be exited early by briefly pressing the Set button.
- If the module receives a double ping or more, the word *PING* appears on the display. The display can only be exited by briefly pressing the Set button. The display returns to the display before the ping.
- The LED function of the display LEDs can be defined specific to the user by setting several bits in the process data outputs (see bit layout in *Standard output data* on page *18*).
- The *plc-lock* function can also be used by setting a bit in the process data outputs (see bit layout in *Standard output data* on page *18*).

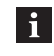

Edit mode cannot be selected in the display if in the process data inputs the *plc-lock* is set by a bit (see bit layout in *Standard output data*on page *18*).

WebUI/web interface

## 6.1 General

The IO-Link master includes an integrated web interface for accessing detailed device information and for configuration.

## Prerequisites

To use this web interface, it must be ensured that the module has been integrated in the network correctly. To do this, the IP subnet of the IO-Link master must be accessible from the PC on which the browser is being operated.

#### Browser

i

The web interface is compatible with newer versions of Google Chrome, Firefox or MS Edge.

For more detailed version information, see the data sheet at **www.balluff.com** on the product page.

## **Connection setup**

- To establish a connection with the web interface, enter the IP address of the BNI module in the browser's address bar.
  - ⇒ WebUI starts with the homepage, with the most important device information (see Fig. 6-12).

## 6.2 Navigation bar

In the top window area, there is a navigation bar which enables you to switch between the different dialogs of the web interface by clicking on the corresponding icons:

- Homepage (see page 28)
- Diagnosis (see page 33)
- Settings (see page 35)
- Notifications (see page 41)
- User menu (see page 25)

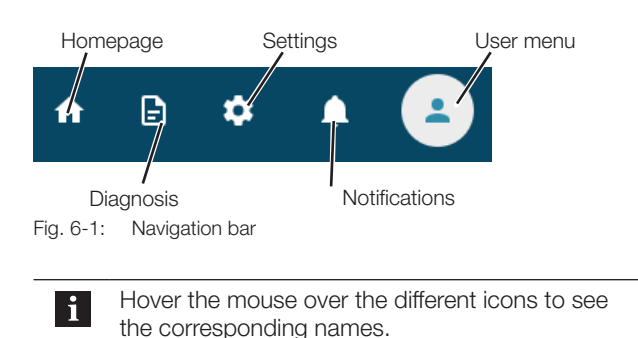

## 6.3 User profile

Click on the user icon ( to open a user menu:

- Select ABOUT to view device-specific information and documents (see chapter 6.3.1 on page 26).
- Select the national flag/language to make a language selection (see chapter 6.3.2 on page 26).
- Select Login to log in as a user (see chapter 6.3.5 on page 27).

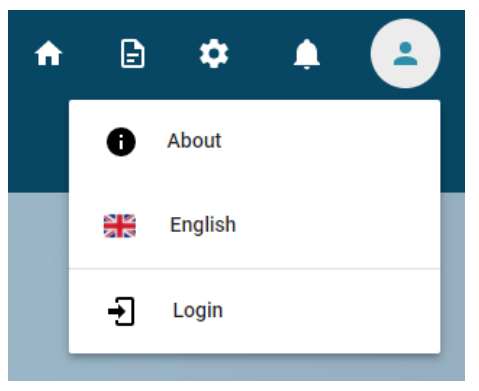

Fig. 6-2: User menu (not logged in)

When logged in, users with the *ADMIN* role can also see the user management (see Fig. 6-3).

Users with the *EXPERT* or *USER* role will see the entry *EDIT PROFILE* here instead, through which the respective profile can be viewed and, if relevant, edited.

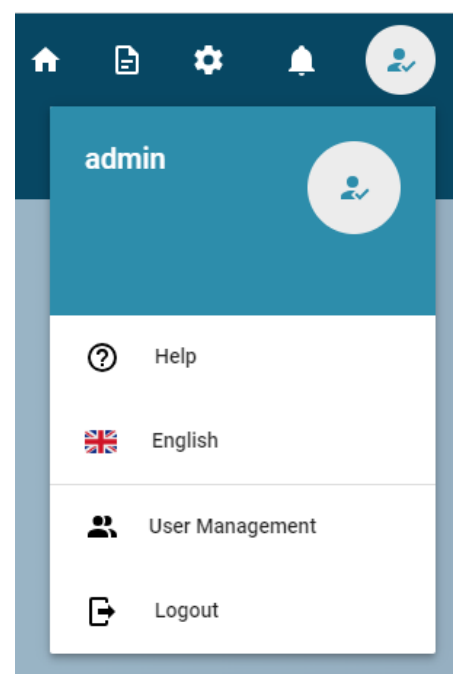

Fig. 6-3: User menu (logged in)

6

#### WebUI/web interface (continued)

## 6.3.1 Information/documents

Click on  $A_{BOUT}$  to view device-specific information and documents.

| About 👻                                                                                                    |                                                                                                    |
|----------------------------------------------------------------------------------------------------|----------------------------------------------------------------------------------------------------|
| About                                                                                                    |                                                                                                    |
| Address<br>Germany<br>Balluff GmbH<br>Schurwaldstraße 9<br>73765 Neuhausen a.d.F.                                                                               |                                                                                                    |
| Location                                                                                                    | Online Documents                                                                                                    |
| Germany (Headquarter) 👻                                                                                                    | Choose document 👻                                                                                                    |
| Germany<br>Phone: <u>149 2158 173-370</u><br>E-Mali: <u>service.de@balluff.de</u><br>Balluff.de<br>Balluff.dembH<br>Schurwaldstraße 9<br>73765 Neuhausen a.d.F. | The newest documents are available online at:<br>Product Catalogue<br>Note: The online manuals can contain additional features that<br>are not available in the current device. |
| License WebUI                                                                                                    |                                                                                                    |

#### Fig. 6-4: User menu: About

The default location is Germany. Use the dropdown menu under *Location* to select any desired location.

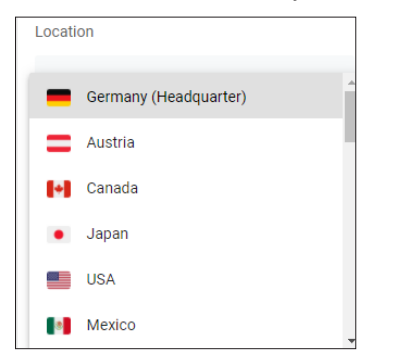

Fig. 6-5: User menu: Info - Location

Use the dropdown menu under ONLINE DOCUMENTS to select different online documents, such as manuals, and click on them to open in a new window.

## 6.3.2 Language selection

The languages German and English are supported. Click on the language *GERMAN* or *ENGLISH* to select the language.

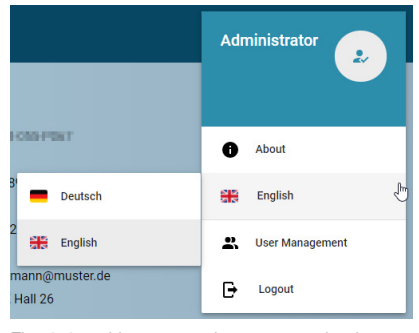

Fig. 6-6: User menu: Language selection

## 6.3.3 User management (ADMIN)

Select USER MANAGEMENT to open a view of the stored users. Information on the user status (ACTIVE/INACTIVE), the user name, user information, password and its confirmation in hidden view, as well as the user's role is specified.

| ſ | User N | lanagement |                  |          |   |                  |       |        |      |   |     |     |
|---|--------|------------|------------------|----------|---|------------------|-------|--------|------|---|-----|-----|
|   | Active | Usemame    | User Information | Password |   | Confirm Password | Role  |        |      |   |     |     |
|   | -      | admin      | Administrator    |          | 0 |                  | ADMIN | EXPERT | USER |   | ~   | ×   |
|   | -      | reader     | Reader           |          |   |                  | ADMIN | EXPERT | USER |   | /   | ÎÎ. |
|   |        |            |                  |          |   |                  |       |        |      | + | Add | new |

Fig. 6-7: User Management

Authorizations are role-dependent:

| Authorization              | User role |        |      |  |  |  |
|----------------------------|-----------|--------|------|--|--|--|
| Autionzation               | ADMIN     | EXPERT | USER |  |  |  |
| Read device parameters     | Х         | Х      | Х    |  |  |  |
| Write device<br>parameters | Х         | Х      | _    |  |  |  |
| Adding users               | Х         | _      | _    |  |  |  |
| Deleting users             | Х         | _      | _    |  |  |  |

Tab. 6-1: User rights

Click on the pen icon to edit fields and buttons (see Fig. 6-8).

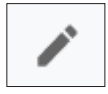

Fig. 6-8: Edit symbol

Click on the information icon in the password field to open a dialog box and view the requirements for a secure password.

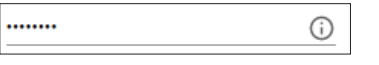

Fig. 6-9: Information icon in the password field

A user with the *ADMIN* role can delete users with the *EXPERT* or *USER* role by clicking on the recycle bin icon.

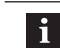

The admin user cannot be deleted.

Click on + (ADD NEW USER) to add new users and confirm with  $\checkmark$  after entering the corresponding information.

6

## WebUI/web interface (continued)

## 6.3.4 Edit profile (EXPERT/USER)

Users with the *EXPERT* or *USER* role can view and, if relevant, change their profile via *EDIT PROFILE*. Only the relevant profile is displayed. *EXPERTS* and *USERS* can only change their own user information as well as their own password, but not their role or name. *EXPERTS* and *USERS* cannot make any profile deletions.

## 6.3.5 Logging in and logging out

In its delivery state, the device supports the option of logging in as a standard user with the user name *admin* and a blank password for convenient initial configuration. However, this can only be done once in the delivery state, as this function is intended to enable the configuration of an individual administrator access.

For security reasons, only one user can be logged in with the configuration access at the same time. Several PCs can access the IO-Link master with read access at the same time (without login). However, parallel accesses can result in response delays.

To make configuration settings on the IO-Link master via the web interface, you must first log in with the *EXPERT* or *ADMIN* role. Logging in with the *USER* role activates further dialogs in view-only mode. The user icon indicates the current status at all times.

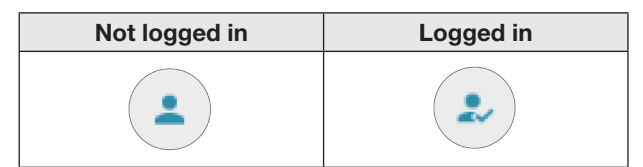

Fig. 6-10: User icon

## Login

1. Logiv (see Fig. 6-2 on page 25) opens the login dialog (see Fig. 6-11).

| Login    |   |
|----------|---|
| Username |   |
| Password | ۲ |
|          |   |

Fig. 6-11: Login dialog

2. Enter the login details and click on LOGIN.

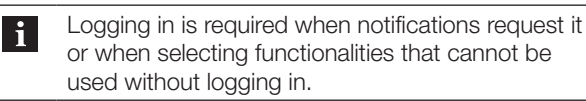

For each device the standard password *BNIEIP* is valid for the user *admin*.

#### Log out

▶ Log out with *Logout* (see Fig. 6-3 on page 25).

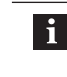

If there is no interaction with the WebUI for more than five minutes, the user will be logged out automatically.

6

WebUI/web interface (continued)

## 6.4 Homepage

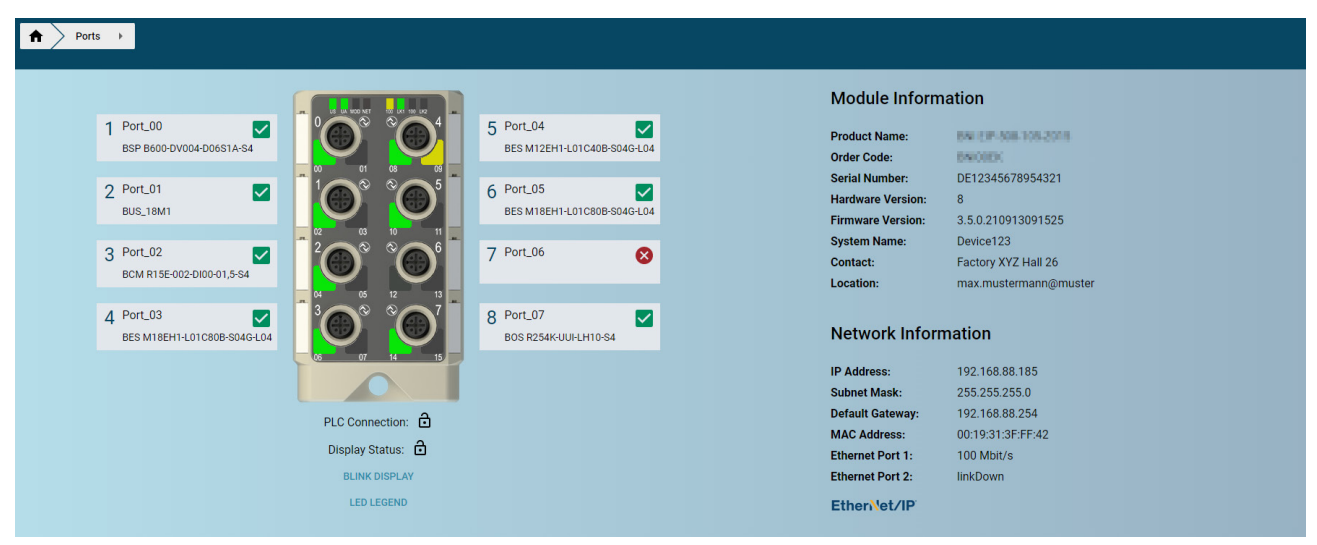

Fig. 6-12: WebUI - Homepage

The homepage (see Fig. 6-12) shows key information about the IO-Link master itself and its network activity. It also shows whether the configuration or display lock has been activated via the control unit (PLC).

## 6.4.1 Device Status

Some devices (including from external providers) supply the device status defined in the IO-Link Spec. In this case, this is displayed both on the homepage and in the CM dialog. On the homepage, you obtain details by clicking on the icon in the port (see Fig. 6-13). Products that do not supply the device status show a gray control box here.

| 3 Port_313<br>BAE SA-CS-027-YI-BP00,3-GS | -             | 1.000       | 4 Port |
|------------------------------------------|---------------|-------------|--------|
|                                          | Port 3        |             |        |
| 5 Port_XIM<br>BES M12 4xSN IO-LINK       | Device Status | Port Status |        |
| 7 Port_X07                               |               |             |        |

Fig. 6-13: Device Status

## 6.4.2 Port overview/configuration

If an IO-Link device is connected to one of the configured IO-Link ports, the module data at the ports and the device data are displayed in buttons on the left-hand side of the figure. After one of these buttons is selected, the corresponding port dialog opens.

The default value of the DeviceAlias displayed is adapted to the front label (e.g. *Port-00* for Port 1). The port numbering always begins at 1, even if the front label indicates a different port designation, depending on the product variant, (e.g. for PROFINET *X00* at Port 1). This is due to the relevant definition of port numbering in the IO-Link specification and the IO-Link/JSON specification (JSON Integration for IO-Link, Karlsruhe, 2020).

The designation of the front label is reflected in the process data layout as well as in the description file (GSD).

6

## WebUI/web interface (continued)

## Opening the port dialog

 Click on the corresponding port field to select the desired IO-Link port.

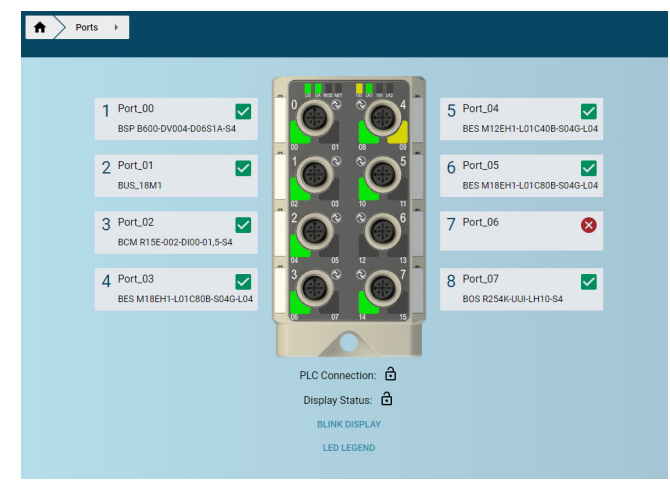

Fig. 6-14: Selecting the IO-Link port in the breadcrumb

 Alternatively, select the target port via the breadcrumb navigation in the header.

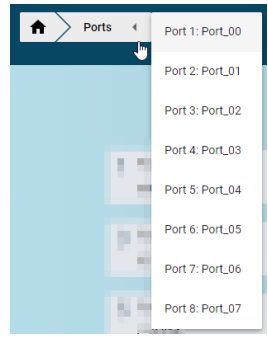

Fig. 6-15: Selecting the IO-Link port in the breadcrumb navigation

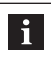

The IO-Link device data is only displayed if the port is configured as an IO-Link port (can be identified by the green port LED).

6

WebUI/web interface (continued)

## Ports dialog

| Ports Port     | 6: Port_X05 🔻               |                           |                          |                        |
|----------------|-----------------------------|---------------------------|--------------------------|------------------------|
| General Inform | ation                       |                           |                          | :                      |
| Port Status:   |                             | Hardware Version:         | v2.1                     |                        |
| Port Class:    | А                           | Firmware Version:         | v3.04.009                |                        |
| IO-Link:       | V1.1                        | Serial Number:            | -                        |                        |
| Vendor ID:     | 888 (0x0378)                | Application Specific Tag: | ***                      | $\bigcap$              |
| Device ID:     | 917762 (0x0E0102)           | Location Tag:             | -                        |                        |
| Vendor Name:   | Balluff                     | Function Tag:             | -                        | Comments of the second |
| Vendor Text:   | www.balluff.com             | IODD:                     | <u>V1.3 (2020-03-27)</u> |                        |
| Product Name:  | BCM R15E-002-DI00-01,5-S4   | External Resource:        | Product Catalog          |                        |
| Product ID:    | BCM0002                     |                           |                          |                        |
| Product Text:  | Condition Monitoring Sensor |                           |                          |                        |
| Process Data   |                             |                           |                          |                        |
| Parameter (IOD | )D)                         |                           |                          |                        |
| SDU Paramete   | r                           |                           |                          |                        |
| Events         |                             |                           |                          |                        |

Fig. 6-16: Ports dialog

Click on the expand symbol  $\frown$  of a closed tab page to view e.g. information on relevant ISDU parameters. Information that is not currently required can be hidden by clicking on the collapse symbol  $\frown$ .

## General

Under *GENERAL INFORMATION*, you can find manufacturer information as well as other general information on the current module.

Under *IODD*, you can see whether a suitable IODD for the IO-Link device connected to this port is uploaded to the IO-Link master (see Fig. 6-17).

#### IODD:

<u>V1.3 (2020-03-19)</u>

Fig. 6-17: IODD

If this is not the case, click on  $\textit{UPLOAD}\ \textit{IODD}$  to access the Settlings tab page.

Based on the connected IO-Link devices, the corresponding device description can be selected for upload.

#### Process data

Under *PROCESS DATA*, interpreted data is only shown if a suitable IODD is saved.

To display the data more clearly, information from the device's IODD is used here. So, in Fig. 6-18, you can see not only the input data of the example sensor as a hexadecimal number, but also interpreted under *INPUT* and provided with corresponding labels from the IODD.

| Process Data           |                                                             |             |
|------------------------|-------------------------------------------------------------|-------------|
| Input (Hex):           | 3D BD 09 D6 3E 1B DE 6D 3E 2C C7 8C 41 E8 EB 83 00 00 40 00 |             |
| Output (Hex):          | 0                                                           |             |
| Pin 2 Input:           | 0                                                           |             |
| Vibration Velocity - I | nput                                                        |             |
| Name                   |                                                             | Value       |
| Vibration Velocity RI  | AS V-RMS X                                                  | 0.0923 mm/s |

#### Fig. 6-18: IODD interpretation

WebUI/web interface (continued)

## Parameter (IODD)

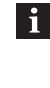

6

The Parameter (ISDU) tab page is only displayed if a suitable IODD is uploaded for the IO-Link device connected to the selected port. *UPLOAD IODD*, see *GENERAL INFORMATION*.

Under *PARAMETER (IODD)*, the device identification data of the IO-Link device is displayed in a table when the *IDENTIFICATION* tab page is selected (e.g. Fig. 6-19). The corresponding texts are saved in the IODD.

The input values can either be read out from the IO-Link device individually for a subindex by clicking on  $R_{EAD}$  or for the entire tab page via  $R_{EAD}$  ALL. A successful request is indicated by a green bar on the right-hand edge of the relevant table row.

| arameter (IOD    | D)                            |           |                             | 🔒 1000 User Role: Specialist 🚦 🦷 |
|------------------|-------------------------------|-----------|-----------------------------|----------------------------------|
| Identification   | Parameter Observation         | Diagnosis |                             |                                  |
| Index (Subindex) | Name                          |           | Value                       | READ ALL                         |
| 16-(2)           | Vendor Name (10)              |           | Baluff                      | READ                             |
| 17 (0)           | Vendor Text (x)               |           | www.balluft.com             | READ                             |
| 18 (0)           | Product Name (ro)             |           | BCM R15E-002-0100-01,5-84   | READ                             |
| 99 (0)           | Product ID (10)               |           | BCM0002                     | IEAD                             |
| 20-(7)           | Product Text (ro)             |           | Condition Monitoring Sensor | READ                             |
| 21 (0)           | Serial Number (15)            |           | DE00738801984036            | READ                             |
| 22 (3)           | Handware Version (ro)         |           | 12.1                        | READ                             |
| 23 (0)           | Firmware Version (ro)         |           | v3.04.009                   | READ                             |
| 24 (0)           | Application Specific Tag (ne) |           |                             | WRITE READ                       |

Fig. 6-19: Dialog view after clicking on  $R_{EAD}$  ALL or, for each subindex, on  $R_{EAD}$ 

The APPLICATION SPECIFIC TAG is an application-specific field in IO-Link devices and, in the current example (see Fig. 6-20), can either be read out from the IO-Link device with *READ* or can be individually configured by clicking on the gray input field with the same name and described with *WRITE* (provided the required write authorization exists). It is also possible to enter a company-internal device name in this field.

| test1234 | WRITE | READ | Γ | ٦ |
|----------|-------|------|---|---|
|          |       |      | _ |   |

Fig. 6-20: Application Specific Tag

Application Specific Tag (rw)

24 (0)

If the IODD of the IO-Link device at the currently selected port also has parameters, these are also displayed in the form of a table (see Fig. 6-21). Similarly to the process for device identification data, parameter values and associated texts from the saved IODD can be configured, depending on the parameter, via *READ* or *READ* ALL.

If available, click on the  $\checkmark$  icon to open a dropdown list and select a value or select a value within a specific range and confirm with *W*<sub>RTE</sub>.

If there is no *READ* button next to subindices, these indices cannot be processed individually, but only as a complete index.

| rameter (IOD     | D)        |                                                        |       | IODD User Role: Specialist |
|------------------|-----------|--------------------------------------------------------|-------|----------------------------|
| dentification    | Parameter | Observation Diagnosis                                  |       |                            |
| Index (Subindex) |           | Name                                                   | Value | READ A                     |
| 12 (0)           |           | Device Access Locks (rw)                               |       | WRITE READ                 |
| 12 (1)           |           | Device Access Locks Parameter (write) Access Lock (rw) |       |                            |
| 12 (2)           |           | Device Access Locks Data Storage Lock (rw)             |       |                            |
| 2 (0)            |           | Standard Command (wo)                                  |       | Device Reset               |
| 2 (0)            |           | Standard Command (wo)                                  |       | Application Reset          |
| 2 (0)            |           | Standard Command (wo)                                  |       | Restore Factory Settings   |
| 2 (0)            |           | Standard Command (wo)                                  |       | Maintenance Reset          |
| 100 (0)          |           | Device Command (wo)                                    |       | Reset Device Temperature   |
| 100 (0)          |           | Device Command (wo)                                    |       | Reset Contact Temperature  |
| 100 (0)          |           | Device Command (wo)                                    |       | Reset Humidity             |
| 100 (0)          |           | Device Command (wo)                                    |       | Reset Ambient Pressure     |

Fig. 6-21: *PORTS* dialog: Extract from the parameter list of an IO-Link device with uploaded IODD after clicking on *READ ALL* or Read for individual subindices

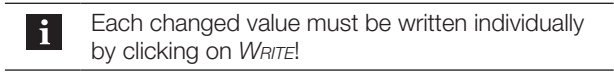

#### **ISDU** Parameter

Configuration parameters of the IO-Link device can be read and written via the *ISDU PARAMETER* option. The parameter indices and subindices of the IO-Link device follow the IO-Link conventions and are described in the corresponding user's guide.

Parameter indices and subindices can be entered both in decimal and hexadecimal format, while data can only be entered in hexadecimal format.

An input is confirmed with  $S_{ET}$  or can be rejected with  $D_{ELETE}$ .

#### **Events**

Under *Events*, you can see whether there is a diagnosis event from the IO-Link device.

The events can be displayed in ascending or descending order. The list of events can be updated via further options of the *EVENTS* card (see Fig. 6-22) or can be downloaded in CSV format.

|   |              | : | ^ |
|---|--------------|---|---|
| c | Refresh      |   | ł |
| Ð | Download CSV |   |   |

Fig. 6-22: Further options of the EVENTS tab page

## 6

WebUI/web interface (continued)

## 6.4.3 LEDs

The LEDs of the IO-Link master display information on the current process data and the module status. The meanings of the LEDs can be viewed in a legend.

## Opening the LED legend

► Click on *LED LEGEND*.

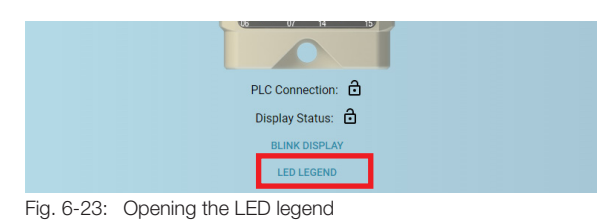

 $\Rightarrow$  The legend appears.

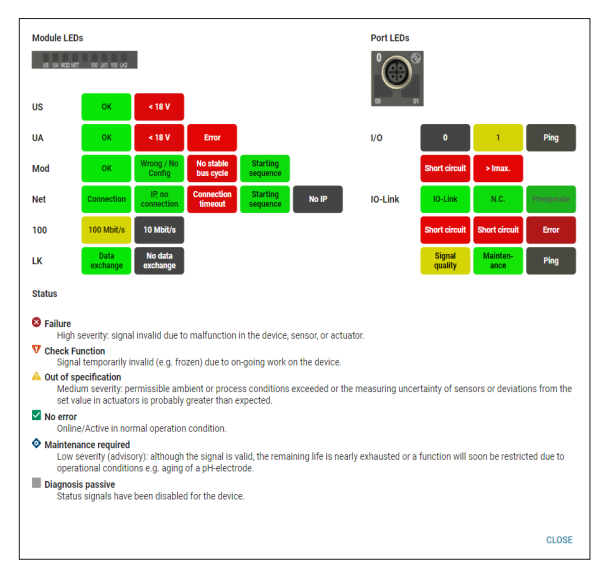

Fig. 6-24: LED legend

## 6.4.4 Blink display

With *BLINK DISPLAY* the IO-Link Master can be pinpointed visually. The display flashes for 180 seconds.

## 6

## WebUI/web interface (continued)

## 6.5 Diagnosis

Click on the corresponding icon in the navigation bar (see chapter 6.2 on page 25) to access the *DIAGNOSIS* dialog. The *DIAGNOSIS* dialog provides general service information about the device and a logging function.

The *STATUS* tab page contains important information for all service requests, while the *ACTIVITY Log* tab page contains a table view of the log information. The information can be printed as a PDF by clicking on the printer icon (e.g. for a service request).

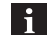

If you have a specific question about a specific case, save or print this website as a PDF file and send it to us for technical support. You can find the corresponding contact details at **www.balluff.com**.

#### 6.5.1 Status

Via the  $S_{TATUS}$  item, you can view information about the device, such as the browser version used or the system operating time.

| Status            |                                                                      |                      | ē ^                 |
|-------------------|----------------------------------------------------------------------|----------------------|---------------------|
| Product Name:     | BNI PNT-508-055-P067                                                 | IP Address:          | 192.168.88.185      |
| Order Code:       | BNI00EK                                                              | Subnet Mask:         | 255.255.255.0       |
| Product URI:      | https://www.balluff.com/BNI%20PNT-508-055-P067/BNI00EK/DE12345678951 | Default Gateway:     | 192.168.88.254      |
| Serial Number:    | DE12345678951                                                        | Ethernet Port 1:     | linkDown            |
| Hardware Version: | 8                                                                    | Ethernet Port 2:     | 100 Mbit/s          |
| Firmware Version: | 3.5.0.0                                                              | Station Name:        | p067                |
| WebUI Version:    | 1.0.4                                                                | PLC Connection:      | No                  |
| IOLMFW Version:   | 1.3.0.148                                                            | Free Flash Memory:   | 1933 kB             |
| MAC Address:      | 00:19:31:3F:FF:37                                                    | Browser Version:     | chrome 86.0.4240    |
| System Name:      | P067                                                                 | Browser Time:        | 12:45:24            |
| Contact:          | SIN                                                                  | System Time:         | 2000-01-01 00:28:14 |
| Location:         | Kemnat Labor                                                         | System Uptime:       | 0 h 28 min 14 sec   |
|                   |                                                                      | Deleted Log Entries: |                     |
|                   |                                                                      |                      |                     |
|                   |                                                                      |                      |                     |
| Activity Log      |                                                                      |                      | ~                   |

Fig. 6-25: Status

6

## WebUI/web interface (continued)

## 6.5.2 Activity log

The ACTIVITY Log displays events that have occurred in chronological order. It is therefore an important tool for detailed troubleshooting in systems.

The expanded ACTIVITY Log tab page provides a table view of the log information, which can be sorted by numbers. The log information consists of a note regarding the severity, a date stamp, information on the origin and the log message itself.

| Activity l | _og      |                         |        |                                                                   | Insert filter here | : ^ |
|------------|----------|-------------------------|--------|-------------------------------------------------------------------|--------------------|-----|
| No. 🗸      | Severity | Date                    | Origin | Message                                                           |                    |     |
| 101        | NOTICE   | 2000-01-01 00:27:51.852 | REST   | Status 110: GET /iolink/v1/devices/Port_X00/processdata/value     |                    |     |
| 100        | NOTICE   | 2000-01-01 00:27:47.635 | REST   | Status 110: GET /iolink/v1/devices/Port_X07/processdata/value     |                    |     |
| 99         | NOTICE   | 2000-01-01 00:26:09.943 | REST   | Status 110: GET /iolink/v1/devices/Port_X00/processdata/value     |                    |     |
| 98         | NOTICE   | 2000-01-01 00:24:56.853 | REST   | Status 110: GET /iolink/v1/devices/Port_X03/processdata/value     |                    |     |
| 97         | NOTICE   | 2000-01-01 00:24:49.148 | REST   | Status 311: GET /iolink/v1/devices/Port_X00/parameters/8192/value |                    |     |
| 96         | NOTICE   | 2000-01-01 00:24:49.104 | IOLM   | Port 0: ISDUAccessError: Read: Index 0x2000/0x0: Code 0x8011      |                    |     |
| 95         | NOTICE   | 2000-01-01 00:24:24.958 | REST   | Status 110: GET /iolink/v1/devices/Port_X05/processdata/value     |                    |     |
| 94         | NOTICE   | 2000-01-01 00:23:50.977 | REST   | Status 110: GET /iolink/v1/devices/Port_X05/processdata/value     |                    |     |
| 93         | NOTICE   | 2000-01-01 00:23:08.998 | REST   | Status 110: GET /iolink/v1/devices/Port_X05/processdata/value     |                    |     |
| 92         | NOTICE   | 2000-01-01 00:22:57.011 | REST   | Status 110: GET /iolink/v1/devices/Port_X05/processdata/value     |                    |     |
| 91         | NOTICE   | 2000-01-01 00:21:42.926 | REST   | Status 110: GET /iolink/v1/devices/Port_X05/processdata/value     |                    |     |
| 90         | NOTICE   | 2000-01-01 00:21:24.963 | REST   | Status 110: GET /iolink/v1/devices/Port_X05/processdata/value     |                    |     |
| 89         | NOTICE   | 2000-01-01 00:21:18.970 | REST   | Status 110: GET /iolink/v1/devices/Port_X05/processdata/value     |                    |     |
| 88         | NOTICE   | 2000-01-01 00:19:58.987 | REST   | Status 110: GET /iolink/v1/devices/Port_X05/processdata/value     |                    |     |
| 87         | NOTICE   | 2000-01-01 00:19:31.016 | REST   | Status 110: GET /Iolink/v1/devices/Port_X05/processdata/value     |                    |     |

Fig. 6-26: Activity log

Events are classified via the SEVERITY column:

- Internal error (Emergency, Alert, Critical) The IO-Link master has found an internal defect (hardware or software), which should not normally occur. If this occurs, the module must be maintained or replaced.
- External error (Error, Warning) The IO-Link master has found a potentially impermissible event, which is affecting the module from outside. Troubleshooting in the system might be necessary.
- Event (Informational, Notice)
   The IO-Link master has found an important *normal* operating event (such as configuration actions via the web interface and other configuration interfaces, which are recorded) and reports it.

Under additional options (:) you can access more actions for the log (the log entries are saved in a ring buffer):

- Refresh
- DOWNLOAD CSV
- Clear

6

## WebUI/web interface (continued)

## 6.6 Settings

The *Settings* dialog enables the configuration of connected modules and IO-Link devices. Click on the corresponding icon in the navigation bar (see chapter 6.2 on page 25) to access the Settings dialog.

Changing and saving settings as well as implementing restarts and resetting to factory defaults can only be performed by users with corresponding authorizations (ADMIN, EXPERT).

#### Module

i

Under *Module*, general settings, such as the module name, device time and network settings can be made. Settings can be applied by clicking on *SAVE* and permanently stored in the device.

The module time can be set as follows:

1. Under *Module* (see Fig. 6-27), either enter the *Module Time* manually by clicking on the calendar icon or transfer the current browser time to the IO-Link master via the *Get FROM PC* dialog.

| Settings                                                |                      |     |      |      |                                                                  |                        |       |      |
|---------------------------------------------------------|----------------------|-----|------|------|------------------------------------------------------------------|------------------------|-------|------|
| Module                                                  | I/O Ports            | IoT | IODD |      | Firmware                                                         | Output                 | Test  |      |
| The fields marked with "<br>System Name *<br>Location * | are mandatory fields |     |      |      | The fields marked with "<br>Looil time "<br>01.01.1970, 01.00:44 | " are mandatory fields | OM PC |      |
| Context *                                               |                      |     | UNDO | SAVE |                                                                  |                        | UNDO  | sawi |

Fig. 6-27: Setting the module time

2. Apply the settings permanently by clicking on SAVE.

The module time is not permanently stored. After a reset, reboot or a de-energized phase, the time begins in the year 2000 again. The *IP Address*, *Subnet Mask* and *Gateway Address* fields can be reset separately via the *FACTORY DEFAULT* button (see Fig. 6-28).

| P Address       | 192     | 168     | 88   | 186 |     |
|-----------------|---------|---------|------|-----|-----|
| Subnet Mask     | 255     | . 255   | 255  | . 0 |     |
| Gateway Address | 192     | 168     | . 88 | 254 |     |
|                 | FACTORY | DEFAULT | U    | NDO | SET |

Fig. 6-28: Network settings

*RESTART* restarts the module (like switching the power supply off and on).

RESET TO FACTORY SETTINGS completely deletes the configuration saved in the device and them performs a reboot. The device is reset to the delivery state.

6

## WebUI/web interface (continued)

## I/O ports

Via the I/O PORTS dialog, the ports of a module can be displayed and configured.

Select SET CONFIGURATION FOR ALL PORTS to set the IO-LINK [AUTOSTART], DIGITAL IN and DIGITAL OUT configuration modes to the desired mode for all ports.

| ettings                                                                                                    |                                                                                                    |                                                                                                    |                        |                                                                                                    |                         |                                                                                                    |                          |
|----------------------------------------------------------------------------------------------------|----------------------------------------------------------------------------------------------------|----------------------------------------------------------------------------------------------------|------------------------|----------------------------------------------------------------------------------------------------|-------------------------|----------------------------------------------------------------------------------------------------|--------------------------|
| Module                                                                                                    | I/O Ports                                                                                                    | ΙοΤ                                                                                                    | IODD                   | Firmware                                                                                                    | Output Test             |                                                                                                    |                          |
| et configuration for all p                                                                                                    | orts (Pin4/Pin2):                                                                                                    | TALL                                                                                                    |                        |                                                                                                    |                         |                                                                                                    |                          |
| Port 1<br>Device Alias<br>master1 port1<br>Modus Pin 4<br>IO-Link [Autostart]<br>Oydie Time<br>0<br>Modus Pin 2 (CLASS_A_WITH-1<br>Digital In | Tomes and the second second se | Port 2<br>Device Alias<br>master1port2<br>Modua Pre 4<br>IO-Link (Autostart)<br>Cycle Time<br>0<br>Modua Pre 2(CLASE_A.WFTH,<br>Digital In | TIS FORT_POWER_OFF_ON) | Port 3<br>Device Alias<br>master1port3<br>Modus Rin 4<br>JO-Link [Autostar1]<br>Cycle Time<br>0<br>Modus Rin 2 (CLASS_A_WITHJ<br>Digital In | ms<br>PORT_POWER_OFF_ON | Port 4<br>Device Allas<br>master1 port.4<br>Modus Pr4<br>IO-Link (Audostart)<br>Cycle Time<br>0<br>Modus Pin 2 (CLASE_A_WTH_PORT_POWER<br>Digital In | ▼<br>ms<br>LOFF_ON)<br>▼ |
|                                                                                                    | UNDO SAVE                                                                                                    |                                                                                                    | UNDO SAVE              |                                                                                                    | UNDO SAVE               |                                                                                                    | UNDO SAVE                |
| Port 5<br>Device Alias<br>master1port5                                                                                                    |                                                                                                    | Port 6<br>Device Alias<br>master1port6                                                                                                    |                        | Port 7<br>Device Alias<br>master1port7                                                                                                    |                         | Port 8<br>Device Alias<br>master1port8                                                                                                    |                          |
| Modus Pin 4<br>IO-Link [Autostart]                                                                                                    | *                                                                                                    | Modus Pin 4<br>IO-Link [Autostart]                                                                                                    | *                      | Modus Pin 4<br>IO-Link [Autostart]                                                                                                    | *                       | Modus Pin 4<br>IO-Link [Autostart]                                                                                                    |                          |
| Cycle Time<br>0                                                                                                    | ms                                                                                                    | Cycle Time<br>0                                                                                                    | ms                     | Cycle Time<br>0                                                                                                    | ms                      | Cycle Time<br>0                                                                                                    | m                        |
| Modus Pin 2 (CLASS_A_WITH_)<br>Digital In                                                                                                    | PORT_POWER_OFF_ON)                                                                                                    | Modus Pin 2 (CLASS_A_WITH,<br>Digital In                                                                                                   | PORT_POWER_OFF_ON)     | Modus Pin 2 (CLASS_A_WITH_<br>Digital In                                                                                                    | PORT_POWER_OFF_ON)      | Modus Pin 2 (CLASS_A_WITH_PORT_POWER<br>Digital In                                                                                                   | LOFF_ON)                 |
|                                                                                                    | UNDO SAVE                                                                                                    |                                                                                                    | UNDO SAVE              |                                                                                                    | UNDO SAVE               |                                                                                                    | UNDO SAVE                |

Fig. 6-29: IO Ports settings

Click on SET ALL to open a dialog window in which the action can be confirmed or canceled. With a corresponding selection, the message *I/O PORT* CONFIGURATION(S) SUCCESSFULLY SAVED appears in the bottom part of the website.

| Set All                                     |               |             |
|---------------------------------------------|---------------|-------------|
| Do you really want to set all I/O-Port conf | igurations of | the module? |
|                                             | CANCEL        | SET ALL     |

Fig. 6-30: Set All dialog

The ports can also be configured individually by entering or selecting the *Device Alias*, *Modus Pin 4*, *Cycle Time* and *Modus Pin 2* (*Class\_A*) points. The inputs are confirmed with *SET* or reset with *UNDO*.

6

i

## WebUI/web interface (continued)

Application recommendation for a Port X in the context of the other designation variables (see Fig. 6-31):

- DEVICE ALIAS name of the device that shows what function the sensor executes (e.g. *rear left end switch*, *temperature at boiler floor*, etc.)
- MODE PIN 4 selection of the actuation (e.g. Deactivated, IO-Link [Manual], IO-Link [Autostart] or Digital In/Out. Depending on the selection, further dialog fields open, which require an input (e.g. when the IO-Link [Manual] option is selected).

If no backup and validation are required on the port, the option IO-Link [Autostart] can be selected for which the validation and backup are switched off.

 VALIDATION AND BACKUP – If for the point Mode Pin 4 the option IO-Link [Manual] has been selected, the following mandatory fields marked with "\*" must be completed.

| Selection                      | Validation                                                                         | Backup                                                                                                    |
|--------------------------------|------------------------------------------------------------------------------------|----------------------------------------------------------------------------------------------------|
| No device<br>check             | _                                                                                  | _                                                                                                    |
| V1.0<br>Compatible             |                                                                                    | _                                                                                                    |
| V1.1<br>Compatible             |                                                                                    | _                                                                                                    |
| V1.1<br>Backup and<br>recovery | Check<br>conformity<br>between<br>connected<br>IO-Link device<br>(1.0) and default | Automatic backup<br>of parameter<br>values. Changes to<br>the current<br>parameter values<br>are saved.<br>The parameter<br>values are restored<br>when a similar<br>IO-Link device is<br>connected.                  |
| V1.1<br>Recovery               | value using<br>Device and<br>Vendor ID                                             | No automatic<br>backup of<br>parameter values.<br>Changes to the<br>current parameter<br>values are <b>not</b><br>saved.<br>The parameter<br>values are restored<br>when a similar<br>IO-Link device is<br>connected. |

- CYCLE TIME if the IO-Link [Manual] or IO-Link [Autostart] options are selected for point Modus Pin 4, the desired communication cycle can be set by selecting the corresponding value from the dropdown list.
- MODE PIN 2 Is defined as DIGITAL IN/OUT.

| Port 2                                        |      |     |
|-----------------------------------------------|------|-----|
| Device Alias                                  |      |     |
| Port_01                                       |      |     |
| Modus Pin 4                                   |      |     |
| IO-Link [Manual]                              |      | •   |
| Validation and Backup *                       |      | •   |
| Device ID *                                   |      |     |
| Valid: Dec. or hexadec. numbers               |      |     |
| Vendor ID *                                   |      |     |
| Valid: Dec. or hexadec. numbers<br>Cycle Time |      |     |
| 8.4                                           |      | ms  |
| Modus Pin 2 (CLASS_A)                         |      |     |
| Digital In                                    |      | *   |
|                                               | UNDO | SET |

Fig. 6-31: *Moduls Pin 4* selection options dialog and Port 2: Configuration dialog of the *IO-Link [MANUAL]* option

**i** The port configuration is not permanently stored. After a reset, reboot or a de-energized phase, the settings are lost.

It is not possible to reconfigure a port configured as an IO-Link directly to another IO-Link mode. The respective port must be deactivated beforehand. It is also not possible to change the validation information for *IO-Link [Manual]* without first deactivating the port.

6

## WebUI/web interface (continued)

## ΙοΤ

The IoT settings of the device can be made via *IoT*. This includes the HTTP server settings as well as the MQTT client settings.

## **HTTP server settings**

*HTTP server settings* can be used to enable or disable encrypted communication with the web server using HTTP(S).

| Aodule      | I/O Ports             |      | IoT | IODD | Firmware |
|-------------|-----------------------|------|-----|------|----------|
|             |                       |      |     |      |          |
| HTTP Ser    | ver Settings          |      |     |      |          |
| Protocol Se | ttings                |      |     |      |          |
| HTTP (no    | t encrypted, port 80) |      |     |      |          |
| HTTPS (e    | ncrypted, port 443)   |      |     |      |          |
|             | UN                    | DO S | ET  |      |          |

Fig. 6-32: HTTP server settings

## **MQTT** client settings

The BNI features a MQTT interface that allows parameters and product information to be called up. The *MQTT client settings* can be used to configure this interface and view the connection status.

| Connection status        |               |                                                             |   |
|--------------------------|---------------|-------------------------------------------------------------|---|
| Status:                  | NOT_CONNECTED |                                                             |   |
| Address:                 |               |                                                             |   |
| Uptime:                  |               |                                                             |   |
| Client Configuration     |               | Lastwill                                                    |   |
| Enable Client            |               | Topic *                                                     |   |
| MOTT Clean ID            |               | balluff/CC00000000SSSSS/connection                          |   |
| bni_CC00000000sssss      |               | Message *                                                   |   |
|                          |               | ("timestamp", type: connection; data (connection: UPFLINE)) |   |
| MQTT Broker URL          |               | Dra.                                                        |   |
| MQTT Broker Prefix       |               | 0_ONLY_ONCE                                                 | * |
| balluff/CC00000000SSSSS/ |               |                                                             |   |
| Keep Alive               |               | Vetan                                                       |   |
| 0                        |               |                                                             |   |
|                          |               |                                                             |   |

Fig. 6-33: MQTT client settings

**Connection status**: The following information can be viewed:

- STATUS Indicates whether the client is connected or there is an error.
- UPTIME Displays the elapsed time in seconds since the connection was established.
- ADDRESS Displays the address of the broker to which the client is currently connected.

# **Client configuration**: The following settings can be made:

- ENABLE CLIENT Enables or disables the client.
- MQTT CLIENT ID Defines the client ID that will be used for the connection.
- MQTT BROKER URL Defines the address of the broker.
- MQTT BROKER PREFIX Defines a prefix to be placed in front of each MQTT topic (e.g. *{prefix}/identification*).
- KEEP ALIVE Defines the keep alive time of the MQTT in seconds.

**Lastwill**: Allows a message to be configured that is to be sent automatically when the client disconnects from the broker. The following settings can be made:

- TOPIC Defines the topic of the message.
- MESSAGE Defines the content of the message.
- QoS Defines the QoS (Quality of Service) level at which the message is sent.
- *RETAIN* Sends the message with or without the retain flag.

Authentication: The following settings can be made:

- *PASSWORD*: Authentication is done with password (and username).
- No AUTHENTICATION: The client logs on to the broker anonymously.

| - 1 | 6 |   | 7 |
|-----|---|---|---|
|     | С | 1 | D |

WebUI/web interface (continued)

## IODD

Via the *IODD* dialog, device description files for IO-Link devices (IODDs) and the associated device images can be uploaded to the IO-Link master so that a more detailed illustration of the connected IO-Link devices can be provided in the *PORTS* dialog.

## **Connected IO-Link devices**

When IO-Link devices are connected and IO-Link ports are activated, the dialog shows a table with information on the IO-Link devices. This can be updated by clicking on the refresh icon  $\boxed{\mathbf{C}}$ .

| Setting  | 5     |             |    |                         |                          |             |                       |           |           |                 |                 |
|----------|-------|-------------|----|-------------------------|--------------------------|-------------|-----------------------|-----------|-----------|-----------------|-----------------|
| Module   |       | I/O Ports   | юТ | IODD                    | Firmware                 | Output Test |                       |           |           |                 |                 |
| Conn     | ected | Devices     |    |                         |                          |             |                       |           |           |                 | G ^             |
| Port     | IODD  | Vendor Name |    | Product Name            |                          |             | Product ID            | Vendor ID | Device ID | IO-Link Version | IODD-<br>Finder |
| 1        | -     | BALLUFF     |    | BNI IOL-712-000-K023    |                          |             | BNI0041               | 888       | 329730    | 1.0             | ß               |
| 2        | -     | Balluff     |    | BOS R254K-UUI-PR10-S4   |                          |             | BOS R254K-UUI-PR10-S4 | 888       | 264974    | 1.1             | ß               |
| 3        | -     | BALLUFF     |    | BNI IOL-800-000-Z036    |                          |             | BNI007T               | 888       | 330245    | 1.1             | ß               |
| 4        | -     | Balluff     |    | BOS R254K-UUI-RE10-S4   |                          |             | BOS R254K-UUI-RE10-S4 | 888       | 264964    | 1.1             | ß               |
| 5        | -     | BALLUFF     |    | BNI IOL-302-000-Z012    |                          |             | BNI003U               | 888       | 329478    | 1.0             | ß               |
| <u>6</u> | -     | Balluff     |    | BNI IOL-302-002-K006    |                          |             | BNI007Z               | 888       | 330496    | 1.1             | ß               |
| Z        | -     | BALLUFF     |    | BNI IOL-104-S02-Z012 wi | ith BNI IOL-104-S02-Z012 |             | BNI00CR with BNI00CR  | 888       | 331345    | 1.1             | ß               |
| 8        | -     | BALLUFF     |    | BNI IOL-752-V13-K007    |                          |             | BNI006F               | 888       | 328735    | 1.1             | ß               |

Fig. 6-34: Connected IO-Link devices

#### Available IODDs

The available IODDs are listed under *AvaiLABLE IODDs* and can be removed by clicking on the recycle bin icon, if necessary.

| Available | IODDs    |                           |                                                    |                       |           |           |                    |          | ^ |
|-----------|----------|---------------------------|----------------------------------------------------|-----------------------|-----------|-----------|--------------------|----------|---|
| Port      | Icon     | Vendor Name               | Product Name                                       | Product ID            | Vendor ID | Device ID | Version            | Filename |   |
| <u>6</u>  | a d      | Balluff                   | BCM R15E-002-DI00-01,5-S4                          | BCM0002               | 888       | 917762    | V1.3 (2020-03-27)  | BA0E0102 | Î |
|           | a d      | Balluff                   | BCM R15E-001-DI00-01,5-S4                          | BCM0001               | 888       | 917761    | V1.3 (2020-04-03)  | BA0E0101 | Î |
|           | all a    | BALLUFF                   | BES05T                                             | BES05T                | 888       | 132099    | V0.13 (2020-03-25) | BA020403 | Î |
|           | <u>"</u> | Sensirion AG              | SFC5420-CVE UAGL                                   | 1-100992-01           | 621       | 12669952  | V1.1 (2014-07-22)  | SEC15400 | Î |
| Z         | 1        | Balluff                   | BOS R254K-UUI-LH10-S4                              | BOS R254K-UUI-LH10-S4 | 888       | 264964    | V2.5 (2020-02-28)  | BA040B04 |   |
| 5         |          | STEGO Elektrotechnik GmbH | CSS 01411.2-xx                                     | CSS 01411.2-xx        | 1222      | 18        | V1.03 (2019-07-26) | ST000012 | Î |
|           |          | Balluff                   | BNI IOL-302-002-K006 with BNI IOL-302-002<br>-K006 | BNI007Z with BNI007Z  | 888       | 330497    | V1.5 (2018-02-15)  | BA050B01 | Î |
|           |          | Balluff                   | BNI IOL-302-002-K006 with BNI IOL-751-V08<br>-K007 | BNI007Z with BNI006N  | 888       | 330498    | V1.5 (2018-02-15)  | BA050B02 | Î |

Fig. 6-35: Available IODDs

| 4 |  |
|---|--|
|   |  |

## WebUI/web interface (continued)

An IODD can be uploaded via the Select IODD FOR UPLOAD dialog between the two tab pages.

| Settings     |                                                     |                                                                             |      |          |             |                                      |
|--------------|-----------------------------------------------------|-----------------------------------------------------------------------------|------|----------|-------------|--------------------------------------|
| Module       | I/O Ports                                           | IoT                                                                         | IODD | Firmware | Output Test |                                      |
| Connected    | Devices                                             |                                                                             |      |          |             | ~                                    |
| 0%           | Free Memory: 2490 kB<br>Used Memory: 0 kB / 2490 kB | Choose an IODD to upload:<br>Status upload: No file selected<br>UPLOAD FILE |      |          |             | Supported file format: xml, png, zip |
| Available IC | DDDs                                                |                                                                             |      |          |             | ~                                    |

Fig. 6-36: Upload IODD

With its FAT12 file system, the IO-Link master only supports file names in 8+3 format, i.e. with a restricted name length. Since IODD files are usually published with long file names, these must be renamed according to a specific schema for storage on the IO-Link master. This is done automatically in the background for IODD files. If an individual image file is selected for upload via *UPLOAD FILE*, which does not meet the naming requirements, a dialog will open with a corresponding message.

| This module supports file names in 8.3 convention only.<br>Please rename your IODDs according to the following rules:                                                                                                    |                           |
|----------------------------------------------------------------------------------------------------|---------------------------|
| <ul> <li>The first two characters of the filename are the first two alphanumer<br/>of the devices 'Vendor Name'. If the device has no Vendor Name', th<br/>characters are substituted by underscores.</li> <li>The remaining six characters must encode the 'Device ID' of the IODU<br/>hexadecimal representation (padded with zeros, if necessary).</li> </ul> | ic letters<br>ose<br>) in |
|                                                                                                    | ок                        |

Fig. 6-37: Info message

| 1 |  |
|---|--|
|   |  |

## WebUI/web interface (continued)

The CONNECTED IO-LINK DEVICES bar also displays help in the form of a list of currently connected IO-Link devices as well as the associated, required IODD file name (column IODD FILENAME).

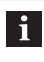

To avoid manual renaming of the associated image files, we recommend uploading ZIP files with the IODD content.

## Firmware

Under *FIRMWARE* you can see which version of the firmware is being used and when it was uploaded. Via *FIRMWARE UPLOAD*, you can upload a different firmware version. Only files in BFW format are supported.

| Settings                   |                        |      |          |                            |
|----------------------------|------------------------|------|----------|----------------------------|
| Module                     | I/O Ports              | IODD | Firmware | Output Test                |
| Current Version: 3.5.      | 0 rev.: 0 Date: 2020-1 | 1-25 |          |                            |
| Firmware Upload            |                        |      |          |                            |
| Status upload: No file sel | ected (0 %)            |      |          | Supported file format: bfw |
| UPLOAD FILE                |                        |      |          |                            |

Fig. 6-38: Firmware view

## Output test

Via the *Output test* dialog, every output pin can be tested online. To set the output to either 0 or 1, the respective pin must be configured first as a *Digital Output* via the *I/O Ports* dialog. At a physical port, a maximum of 2 pins can be configured accordingly, depending on the variant. This can either be confirmed via *I/O Ports* > *Set specified CONFIGURATION FOR ALL PORTS* : > *Digital Out* > *Set ALL* > *Set ALL* or can be done individually. In the following example illustration, some available pins are configured as digital outputs:

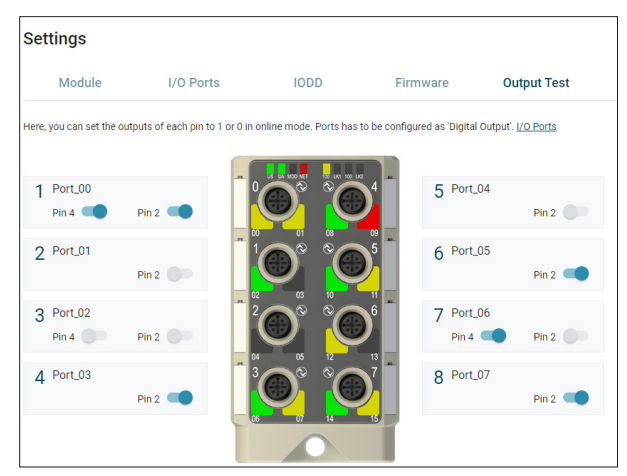

Fig. 6-39: Output test (example)

6

## WebUI/web interface (continued)

## 6.7 Notifications

Via the navigation bar, click on the corresponding icon (see chapter 6.2 on page 25) to access the notifications (see Fig. 6-40).

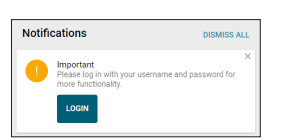

Fig. 6-40: Notification: Request for password change

The notification history can be deleted with DISMISS ALL.

## 6.8 REST API

Via the REST-API interface, identification data, process data and configuration settings of the IO-Link master and other connected devices can be requested and modified. The REST API interface is also used by the user interface of the web interface for communication with the module.

The REST API specification implemented in the module is saved in YAML files in the device and can be downloaded (*INFO > LocaL DOCUMENTS*) and displayed, e.g., in the Swagger Editor (http://editor.swagger.io/). This module supports the following REST APIs:

- Generic REST API for Balluff devices and applications.
   Base path of the REST API in the module: http://[ip-address]/api/balluff/v1/
- The REST API (JSON for IO-Link) standardized by the IO-Link community.
   Link to the official documentation (JSON for IO-Link) in the general download area of the IO-Link community: https://io-link.com/de/Download/Download.php > IO-Link Integration area > JSON Integration for IO-Link (ZIP file)

Base path of the REST API in the module: http://[ip-address]/iolink/v1/

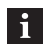

The specification JSON for IO-Link REST API describes a further functionality for process data and parameters, which requires IODD support. This functionality is also not fully implemented in the current version.

The module only supports uploading of IODDs. Writing/reading process data or parameters with their names is not supported. Some examples below explain how REST API is applied.

- GET requests (chapter 6.8.2 bis 6.8.4) can be executed without login, as no system changes or modifications are made.
- POST methods (chapters 6.8.5 and 6.8.6) require the use of a login.

## 6.8.1 Login

i

Login is possible by entering the following address: http://[ip-address]/api/balluff/v1/users/login

A JSON object is also specified, in which, as shown below, a user name and password are specified (see chapter 6.3.5 on page 27):

```
{
    "username": "[username]",
    "password": "[password]",
}
If the login was successful, a
bearer token is returned, e.g.:
{
    "bearer": " 7euh07tdfawjej"
}
In addition, a cookie is set that must
be sent with each request, e.g.:
{
    "JSESSIONID:fgaa74a4fa2xdfg"
}
```

This token can now be used to perform methods that require authentication. For this, a corresponding request must be equipped with the following headers:

- Authorization: Bearer 7euh07tdfawjej

Cookie: JSESSIONID fgaa74a4fa2xdfg

HTTPS results in the following different cookie: - Cookie: Secure-JSESSIONID... WebUI/web interface (continued)

## 6.8.2 Requesting the device identification of the module

The device identification data of an IO-Link master can be requested via the following addresses:

- http://[ip-address]/api/balluff/v1/identification
- http://[ip-address]/iolink/v1/masters/1/identification

In the event of a successful request, an answer is supplied in the form of a JSON object with parameters such as the *vendorID*, the *serialNumber* of the *firmwareRevision* of the respective IO-Link master.

```
← → C ∩ O Note scher | Mode#Sba2PC7773cGb8580d/NOMeV/Inmatter/I/IndemEntation
{ "deviceId":5329730, "vendorId":888, "masterId":5329730, "serialNu
mber":"DE01234567", "productId":"BNI005H", "vendorName":"Balluff"
, "vendorUrl":"https://www.balluff.com", "productName":"BNI PNT-
508-105-
2015", "productInstanceUri":"https://www.balluff.com/BNI%20PNT-
508-105-2015/BNI005H/DE01234567", "firmwareRevision":"3.4
Update: 2 Revision:
6494", "hardwareRevision":"7", "manualUrl":"https://assets.Balluf
f.com/WebBinary1/MAN_BNI_PNT_50%_105_Z015_DE_L19_D0K_883219_13_
000.pdf", "masterType":"Master acc.
V1.1", "applicationSpecificTag":"", "locationTag":"", "functionTag
":""}
```

Fig. 6-41: Requesting the device identification

#### 6.8.3 Requesting port information

All relevant configuration and status data for all IO ports of a module can be requested via:

http://[ip-address]/api/balluff/v1/ports/information

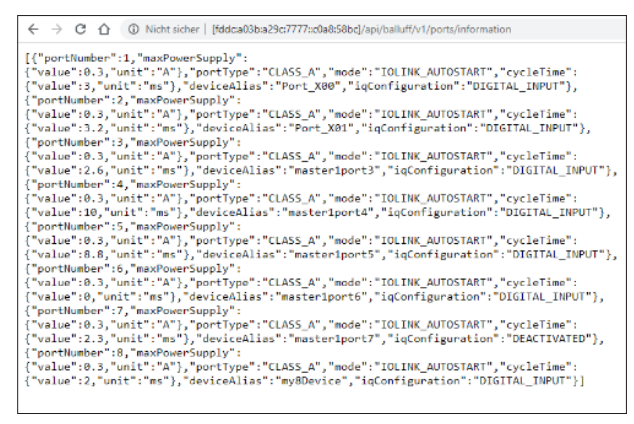

Fig. 6-42: Requesting the port identification

#### 6.8.4 Requesting an IO-Link device parameter (applicationSpecificTag)

Device-specific parameters can be requested via the following addresses:

- http://[ip-address]/api/balluff/v1/devices/identification
- http://[ip-address]/iolink/v1/devices/[deviceAlias]/ identification

A request via the generic REST API is the bulk version of the identical request via *JSON for IO-Link*. In the case of a request via *JSON for IO-Link*, a *deviceAlias* is also specified. This corresponds to the device designation that must be configured previously. The standard device designation is *Port\_Xyz*, with *yz* representing the port number (e.g. *Port\_00*). In the case of successful execution, a JSON object with parameters such as *vendorID*, *productName* and *applicatonSpecificTag* is supplied as a response.

# 6.8.5 Setting an IO-Link device parameter (applicationSpecificTag)

The use of a POST request requires login (see chapter 6.8.1 on page 42).

Device-specific parameters for connected IO-Link devices can be set via the following address: http://[ip-address]/iolink/v1/devices/{deviceAlias}/ parameters/{index}/value

The *deviceAlias* corresponds to the device designation of the IO-Link device (e.g. *Port\_X00*). The *Index* reflects the ISDU parameter variable to be set in the IO-Link device. In the case of the *applicationSpecificTag*, this would be the value 24.

To set values, a JSON object must also be specified, in which corresponding parameters and values are specified as in the following example:

| { "value": | [ |
|------------|---|
| 49,        |   |
| 50,        |   |
| 51,        |   |
| 52,        |   |
| 53,        |   |
| 54         |   |
| 1}         |   |

In the case above, parameter 24 (*applicationSpecificTag*) was described with the ASCII string *123456*.

Successful execution is not confirmed in the form of a JSON object, but with a Code 204 (Successful operation).

6

i

## WebUI/web interface (continued)

## 6.8.6 Setting a master parameter (sysName)

The use of a POST request requires login (see chapter 6.8.1 on page 42).

A master parameter, such as SysName, can be set via the following address: http://[ip-address]/api/balluff/v1/

A JSON object with the corresponding information must also be specified:

{ "sysName": "[SysName]" }

Successful execution is not confirmed in the form of a JSON object, but with a Code 204 (*Successful operation*).

| i | If you are unable to implement your application    |
|---|----------------------------------------------------|
| 1 | case with the examples listed below and the        |
|   | information from the specifications for the REST   |
|   | APIs, please contact us with a description of your |
|   | application case.                                  |
|   | You can find the corresponding contact datails at  |

You can find the corresponding contact details at **www.balluff.com**.

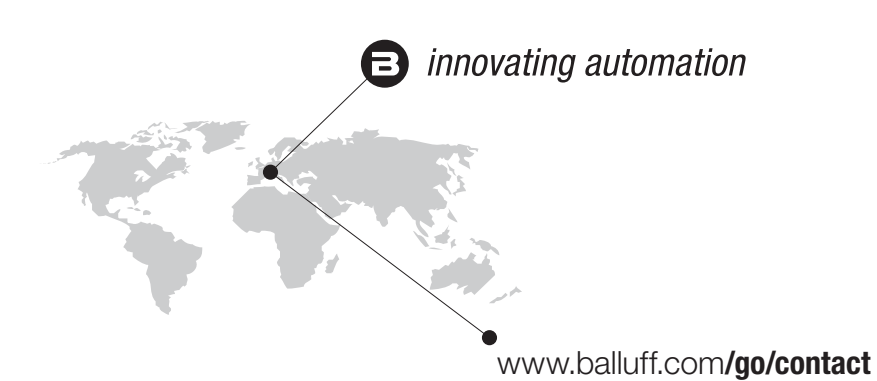

## Headquarters und Technical Service Hub Region EMEA

Balluff GmbH Schurwaldstrasse 9 73765 Neuhausen a.d.F. Germany

## Technical Service Hub Region APAC

Balluff Automation (Shanghai) Co., Ltd. No. 800 Chengshan Rd, 8F, Buidling A, Yunding International Commercial Plaza 200125, Pudong, Shanghai China

## Technical Service Hub Region Americas

Balluff Inc. 8125 Holton Drive Florence, KY 41042 USA

# BALLUFF

## BNI EIP-508-\_05-Z015-\_\_\_

User's guide

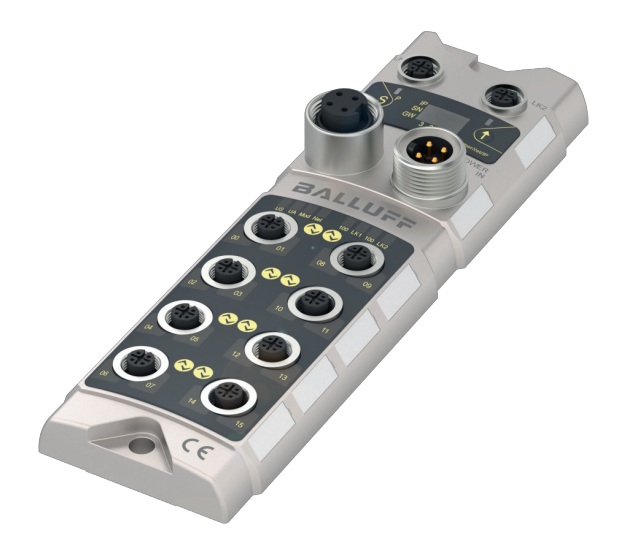

www.balluff.com

| 1 | About this guide                           | 4   |
|---|--------------------------------------------|-----|
| _ | 1.1 Validity                               | 4   |
|   | 1.2 Other applicable documents             | 4   |
|   | 1.3 Symbols and conventions                | 4   |
|   | 1.4 Explanation of the warnings            | 4   |
|   | 1.5 Technical terms and abbreviations used | 4   |
|   | 1.6 Dictures                               | 4   |
|   |                                            | -   |
| 2 | Safety notes                               | 5   |
|   | 2.1 Intended use                           | 5   |
|   | 2.2 Reasonably foreseeable misuse          | 5   |
|   | 2.3 General safety notes                   | 5   |
| 3 | Scope of delivery, transport and storage   | 6   |
|   | 3.1 Scope of delivery                      | 6   |
|   | 3.2 Transport                              | 6   |
|   | 3.3 Storage conditions                     | 6   |
|   | Durch address of the second stress         | -   |
| 4 | Product description                        | 7   |
|   | 4.1 Construction                           | 7   |
|   | 4.2 Function                               | 1   |
|   | 4.3 Display elements                       | 8   |
|   | 4.4 Labeling                               | 8   |
| 5 | Installation and connection                | 9   |
|   | 5.1 Installation                           | 9   |
|   | 5.2 Electrical connection                  | 9   |
|   | 5.2.1 Power supply                         | 9   |
|   | 5.2.2 EtherNet/IP interface                | 10  |
|   | 5.2.3 I/O-Port                             | 10  |
|   | 5.2.4 Grounding                            | 10  |
|   | 5.3 Cable routing                          | 10  |
| 6 | Startup and operation                      | 11  |
|   | 6.1 Shortun                                | 44  |
|   | 6.2 Operation                              | 11  |
|   | 6.2 Operation                              | 11  |
|   | 6.3 Cleaning                               | 11  |
|   | 6.4 Maintenance                            |     |
| 7 | Repair, disassembly and disposal           | 12  |
|   | 7.1 Repair                                 | 12  |
|   | 7.2 Disassembly                            | 12  |
|   | 7.3 Disposal                               | 12  |
| 8 | Technical data                             | 13_ |
|   | 8.1 Ambient conditions                     | 13  |
|   | 8.2 Electrical data                        | 13  |
|   | 8.3 Electrical connection                  | 13  |
|   | 8.4 Interface                              | 12  |
|   | 8.5 Materials                              | 12  |
|   | 8.6 Mechanical features                    | 10  |
|   | 8.7 Approvals and markings                 | 14  |
|   | 871 CF                                     | 1/  |
|   | 8.7.2 UL                                   | 14  |
|   |                                            |     |

1 About this guide

#### 1.1 Validity

This guide provides all necessary information for the safe use of the following EtherNet/IP IO-Link master:

- BNI-EIP-508-105-Z015 Order code: BNI006A With display
- BNI-EIP-508-005-Z015-013 Order code: BNI00HM Without display

Read this guide and the other applicable documents completely before installing and operating the product.

## **Original User's guide**

This guide was created in German. Other language versions are translations of this guide.

© Copyright 2024, Balluff GmbH

All contents are protected by copyright. All rights reserved, including the rights of reproduction, distribution, processing and translation.

## Other applicable documents

Additional information about this product can be found at www.balluff.com on the product page, e.g. in the following documents:

- Data sheet
- Declaration of Conformity
- \_ Disposal

#### 1.3 Symbols and conventions

Individual instructions are indicated by a preceding triangle.

Instruction

Action sequences are numbered consecutively:

- 1. Instruction 1
- 2. Instruction 2

i

Numbers unless otherwise indicated are decimals (e.g. 23). Hexadecimal numbers are represented with a preceding 0x (e.g. 0x12AB).

Buttons or selectable menu entries are described in italic and small caps, e.g. SAVE.

Menu commands are joined with a greater-than sign, e.g. "SETTINGS > OPTIONS" stands for the menu command Options from the Settings menu.

## 1.2

# 

slight or moderate injuries.

Explanation of the warnings

measures described to avoid hazards.

Type and source of the hazard Consequences if not complied with

Measures to avoid hazards

The individual signal words mean:

are structured as follows:

Always observe the warnings in this guide and the

The warnings used here contain various signal words and

SIGNAL WORD

NOTICE

The general warning symbol together with the signal word CAUTION indicates a hazard which can lead to

Identifies a danger that could damage or destroy the

The general warning symbol in conjunction with the signal word DANGER identifies a hazard which, if not avoided, will certainly result in death or serious injury.

#### 1.5 Technical terms and abbreviations used

- C/Q Switching and communication line
- EIP EtherNet/IP

1.4

product.

- EMC Electromagnetic compatibility
- FE Functional earth
- GND Electrical ground, 0 V
- I/O Standard inputs and outputs
- IOL IO-Link
- IO-Link-Parameter (Index Service Data Unit) ISDU
- Not available n.a.
- UA Actuator supply
- US Sensor supply

#### 1.6 **Pictures**

Product views and pictures in these operating instructions may differ from the specified product.

## Note, tip

This symbol indicates general notes.

2 Safety notes

## 2.1 Intended use

The Ethernet/IP-IO-Link master serves as decentralized I/O and IO-Link Block for connection to an Ethernet/IP fieldbus and is intended for use in industrial applications.

The module may only be operated with an approved power supply. Only approved lines may be connected.

Proper function according to the specifications in the technical data is only assured when the product is used solely as described in the user's guide and the respective documents as well as in compliance with the technical specifications and requirements and only with suitable original Balluff accessories.

Otherwise, there is deemed to be unintended use. Unintended use is not permitted and will result in the loss of warranty and liability claims against the manufacturer.

## 2.2 Reasonably foreseeable misuse

The product is not intended for the following applications and areas and may not be used there:

- In safety-oriented applications in which personal safety depends on the device function
- In explosive atmospheres
- In food applications

## 2.3 General safety notes

Activities such as **installation**, **connection** and **startup** may only be carried out by qualified personnel.

**Qualified personnel** are persons whose technical training, knowledge and experience as well as knowledge of the relevant regulations allows them to assess the work assigned to them, recognize possible hazards and take appropriate safety measures.

The **operator** is responsible for ensuring that local safety regulations are observed.

In particular, the operator must take steps to ensure that a defect in the product will not result in hazards to persons or equipment.

The product must not be opened, modified or changed. If defects and unresolvable faults occur in the product, take it out of service and secure against unauthorized use.

BNI modules generally have good chemical and oil resistance. When used in aggressive media (e.g. chemicals, oils, lubricants and coolants) in high concentrations (e.g. due to low water content), the material resistance must be checked in advance for the specific application. In the event of failure or damage to the BNI modules due to these kinds of aggressive media, claims for defects are ruled out.

## Hot surfaces

The housing heats up under normal operating conditions. There is a risk of burn injuries. Avoid direct skin contact with the surface.

## Scope of delivery, transport and storage

#### 3.1 Scope of delivery

- IO-Link master
- 1 × Screw M4x6
- 1 × spring lock washer
- 4 × cap

3

- 20 × Inscription label
- Grounding strap
- Installation guide

Accessories are not included in the scope of delivery and must be ordered separately.

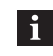

Recommended accessories can be found at **www.balluff.com** on the product page.

#### 3.2 Transport

 Transport product to location of use in original packaging.

## 3.3 Storage conditions

- Store product in original packaging.
- Observe ambient conditions (see Ambient conditions on page 13).

Product description

Δ

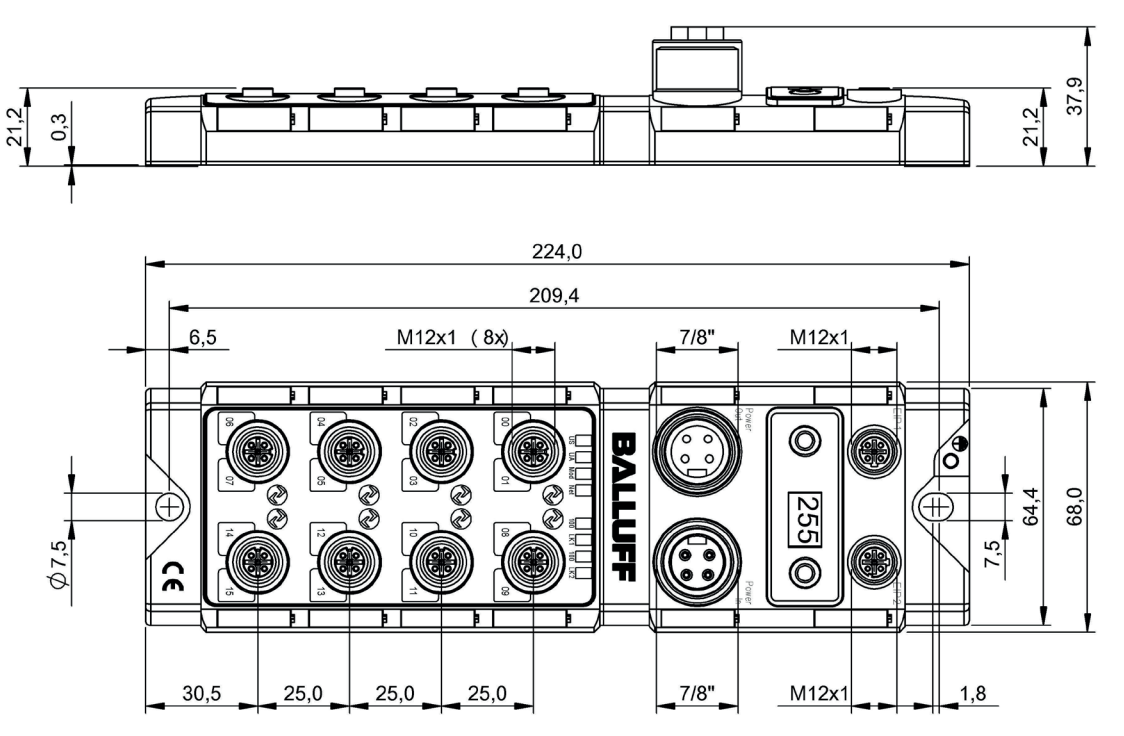

Fig.4-1: Dimensions, design and function

## 4.1 Construction

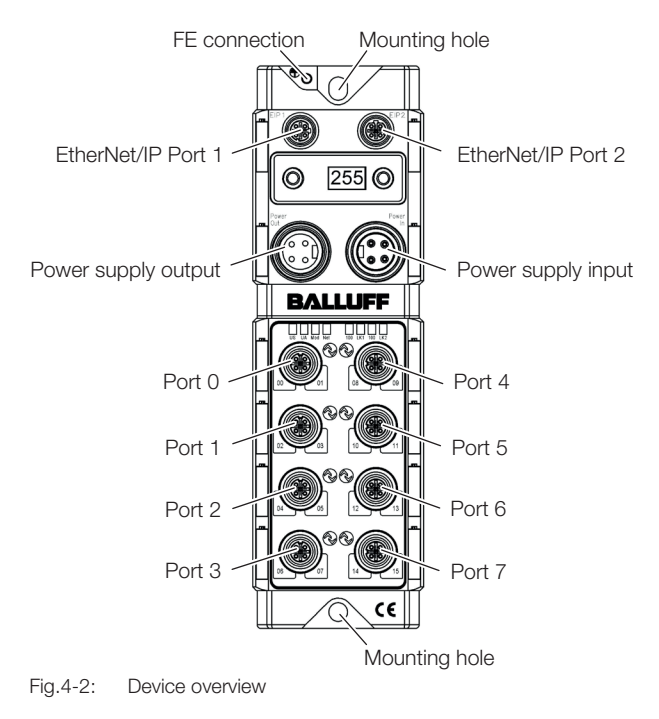

## 4.2 Function

The Ethernet/IP-IO-Link master is a decentralized and configurable gateway that processes and evaluates the input and output signals of standard sensors and actuators as well as process data from connected IO-Link devices.

The data is transmitted via an existing fieldbus interface to a higher-level controller set up by the user for further processing.

A web server is available on the IO-Link master for configuration and diagnostics.

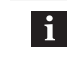

For configuration information, see the configuration guide at **www.balluff.com** on the product page.

4

## Product description (continued)

## 4.3 Display elements

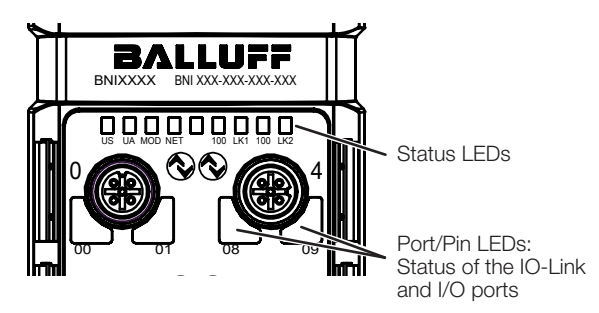

Fig.4-3: Display elements

## Port/Pin LEDs

| LED number | Assignment |
|------------|------------|
| Even       | Pin 4      |
| Odd        | Pin 2      |

Tab. 4-1: Port/Pin LEDs

## **Port/Pin LEDs Standard Port**

| Signal                    | Meaning                                                   |  |  |  |
|---------------------------|-----------------------------------------------------------|--|--|--|
| Off                       | State of input or output pins is 0                        |  |  |  |
| Yellow, static            | State of input or output pins is 1                        |  |  |  |
| Both LEDs<br>red flashing | Short circuit of sensor supply between pin 1 and pin 3    |  |  |  |
| Red, static               | Short circuit at output on pin 2/4 against pin 3          |  |  |  |
| Red, static               | No high signal at diagnostic input                        |  |  |  |
| Red, static               | 24 V input signal on configured output (actuator warning) |  |  |  |

Tab. 4-2: LEDs Standard Port

## Port/Pin LEDs IO-Link Port

| Signal                  | Meaning                                                                |
|-------------------------|------------------------------------------------------------------------|
| Green, static           | IO-Link connection active                                              |
| Green<br>flashing       | No IO-Link connection or incorrect<br>IO-Link device                   |
| Green, fast<br>flashing | IO-Link: Preoperate during data storage                                |
| Red, fast<br>flashing   | Validation failed / incorrect configuration of the IO-Link data length |
| Red, fast<br>flashing   | Data storage failed / incorrect device for data storage                |
| Red, static             | IO-Link: Short circuit of pin 4 against pin 3                          |

Tab. 4-3: LEDs IO-Link Port

## Status LEDs

| LED   | Signal                | Meaning                                                  |
|-------|-----------------------|----------------------------------------------------------|
| US    | Green, static         | Input voltage OK                                         |
|       | Red flashing          | Input voltage low (< 18 V)                               |
| UA    | Green, static         | Output voltage OK                                        |
|       | Red flashing          | Output voltage low (< 18 V)                              |
|       | Red, static           | No output voltage present<br>(< 11 V)                    |
| MOD   | Green<br>flashing     | Incorrect or no module configuration                     |
|       | Green, static         | Module in progress.                                      |
|       | Red flashing          | Fixed bus cycle not possible                             |
|       | Red/Green<br>flashing | Starting sequence                                        |
| NET   | Off                   | Module has no IP address.                                |
|       | Green<br>flashing     | Module has an IP address, but no connection established. |
|       | Green, static         | Connection is established.                               |
|       | Red flashing          | Connection timeout                                       |
|       | Red/Green<br>flashing | Starting sequence                                        |
| 100   | Off                   | Transmission rate: 10 Mbit/s                             |
|       | Yellow, static        | Transmission rate: 100 Mbit/s                            |
| LK1/2 | Green<br>flashing     | Data transfer                                            |

Tab. 4-4: Status LEDs

## 4.4 Labeling

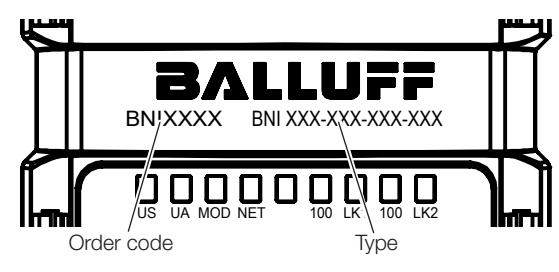

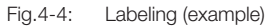

Installation and connection

## 5.1 Installation

i

For dimensions, see Fig.4-1 on page 7.

Fasten the module with 2 M6 screws and a maximum tightening torque of 3 Nm using the mounting holes (see Fig.4-2 on page 7).

#### 5.2 Electrical connection

## Requirements for complying with the protection classes:

For IP67, all plugs and caps must be properly connected and the tightening torque of 0.6 Nm must be observed (see data sheets of connectors and caps).

#### 5.2.1 Power supply

# NOTICE

## Unwanted voltage dips

Non-separated electric circuits of the power supplies for sensor and actuator can lead to unwanted voltage dips of the sensor supply when switching actuators.

- Fuse the power supplies for sensors and actuators separately.
- Make sure that the power supply of the device is sufficiently dimensioned to cover start-up and peak currents and design the fuse protection concept accordingly.

i

Establish power supply of sensor/bus and actuator via a separate power source if possible.
The total current for the sensor and actuator supply must not exceed 9 A each.

 For UL: Observe cable requirements and power supply requirements (see chapter 8.7.2 on page 14)! 7/8" connector

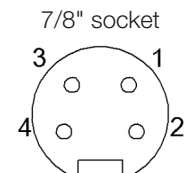

Fig.5-1: Top view of 7/8" plug (left) and socket (right)

| Pin | Signal | Description                |  |  |  |  |
|-----|--------|----------------------------|--|--|--|--|
| 1   | UA     | Actuator supply +24 V      |  |  |  |  |
| 2   | US     | Module/sensor supply +24 V |  |  |  |  |
| 3   |        | Common ground              |  |  |  |  |
| 4   | GND    |                            |  |  |  |  |

Tab. 5-1: Pin assignment

5

## Installation and connection (continued)

## 5.2.2 EtherNet/IP interface

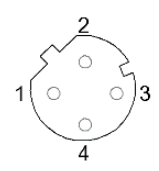

Fig.5-2: Top view of M12 socket, D-coded

| Pin | Signal | Description     |
|-----|--------|-----------------|
| 1   | Tx+    | Transmit Data + |
| 2   | Rx+    | Receive Data +  |
| 3   | Tx–    | Transmit Data – |
| 4   | Rx–    | Receive Data –  |

Tab. 5-2: Pin assignment

## 5.2.3 I/O-Port

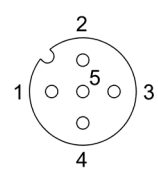

Fig.5-3: Top view of M12 socket

| Pin | Signal   | Description                    |  |  |  |  |
|-----|----------|--------------------------------|--|--|--|--|
| 1   | US       | +24 V, 2 A                     |  |  |  |  |
| 2   | I/O      | Input / Output (2 A)           |  |  |  |  |
| 3   | GND      | Electrical ground 0 V          |  |  |  |  |
| 4   | I/O, C/Q | Input / Output (2 A) / IO-Link |  |  |  |  |
| 5   | n. a.    | Not available                  |  |  |  |  |

Tab. 5-3: Pin assignment

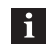

For the digital sensor inputs, see the directive on inputs EN 61131-2, type 3.

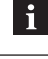

i

Unused ports must be covered with caps to ensure IP67 protection.

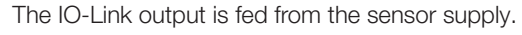

## 5.2.4 Grounding

To counteract EMC interference, the functional earth connection must be used.

- Connect the earth terminal to the functional earth (FE) of the machine.
  - **i** The FE connection between the housing and the machine must have a low impedance and be as short as possible.
    - Use the grounding strap included in the scope of delivery.

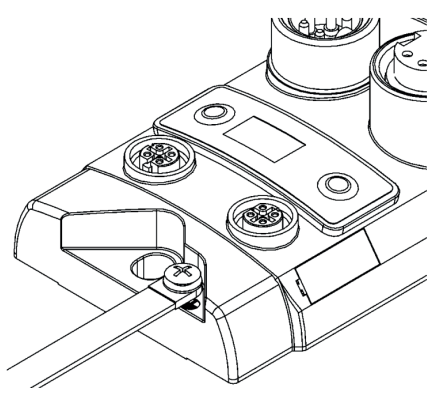

Fig.5-4: Ground connection

## 5.3 Cable routing

## Cable length

The Ethernet cable may be max. 100 meters long. The IO-Link single-ended cordset may be max. 20 meters long.

Startup and operation

## 6.1 Startup

## 

## **Uncontrolled system movement**

When starting up, if the network module is part of a closed loop system whose parameters have not yet been set, the system may perform uncontrolled movements. This could result in personal injury and equipment damage.

- Persons must keep away from the system's hazardous zones.
- Startup must be performed only by trained technical personnel.
- Observe the safety instructions of the equipment or system manufacturer.
- 1. Check connections for tightness and correct polarity. Replace damaged connections.
- 2. Turn on the system.
  - **i** Check for the correct values, especially after replacing the BNI or after repair by the manufacturer.

### 6.2 Operation

## 

#### Danger of burns from hot surfaces

The housing heats up under normal operating conditions. There is a risk of burn injuries.

► Avoid direct skin contact with the surface.

#### **Operating notes**

- Regularly check function of the BNI and all associated components.
- Take the sensor out of service whenever there is a malfunction.
- Secure the system against unauthorized use.
- Check fasteners and retighten if needed.

## 6.3 Cleaning

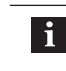

For UL requirements, see chapter 8.7.2 on page 14.

The product may only be cleaned when switched off.

#### 6.4 Maintenance

The product is maintenance-free.

Depending on the operating conditions, it may be necessary to regularly check and, if necessary, retighten the tightening torques of the plugs and caps to maintain the protection classes (see chapter 5.2 on page 9).

## Repair, disassembly and disposal

## 7.1 Repair

Repairs to the product may only be performed by Balluff. If the product is defective, contact our Service Center.

## 7.2 Disassembly

► Only disassemble the device when it is de-energized!

## 7.3 Disposal

• Observe the national regulations for disposal.

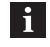

Additional information can be found at **www.balluff.com** on the product page.

8

## Technical data

The specifications are typical values for 24 V DC at room temperature.

The product is immediately ready for use.

i

i

For performance data for UL, see chapter 8.7.2 on page 14.

Further data can be found at **www.balluff.com** on the product page.

#### 8.1 Ambient conditions

| Ambient temperature | -25…+70 °C |
|---------------------|------------|
| Storage temperature | -25+70 °C  |
| Protection class    | IP67       |
| (in screwed state)  |            |

## 8.2 Electrical data

| Operating voltage Ub  | 1830.2 V DC, as per EN 61131-2 |
|-----------------------|--------------------------------|
| Residual ripple       | < 1%                           |
| Input current at 24 V | 130 mA                         |

## 8.3 Electrical connection

Connection (power supply IN/ 7/8", 4-pin, plug/socket OUT) Input/output ports M12, A-coded, 8 × socket

## 8.4 Interface

Dimensions ( $W \times H \times D$ )

Weight

## EtherNet/IP

EtherNet/IP Port 2 × 10Base/100Base-Tx Connection for EtherNet/IP Port M12, D-coded, socket Cable types as per IEEE 802.3 Shielded twisted pair min. STP CAT 5/ STP CAT 5e 10/100 Mbit/s Data transmission rate Max. cable length 100 m Flow control Half-duplex/full-duplex (IEEE 802.33x-Pause) **IO-Link IO-Link version** 1.1.3 Transmission rate COM1 4.8 kBaud COM2 38.4 kBaud COM3 230.4 kBaud Port class Port Class A (8 ×) 8.5 Materials Housing material Zinc die-cast 8.6 **Mechanical features** Installation 2-hole screw mounting Ground strap fastening Screw M4

68 × 224 × 37.9 mm

Approx. 670 g

8 **Technical data (continued)** 

#### 8.7 Approvals and markings

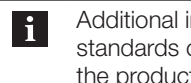

Additional information on directives, approvals and standards can be found at www.balluff.com on the product page.

The product meets the requirement of the EN 61131-2 standard for zone A.

## 8.7.1 CE

The CE Mark verifies that our products meet the requirements of the current EU Directive.

## 8.7.2 UL

## Cleaning

Clean the product only with dry cloth or cloth dampened only with water!

File

## **UL** requirements

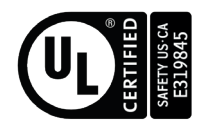

E319845 Classification Type 1

Ambient tempe- +45 °C rature

The power supply has to be an isolated type or SELV type.

## Performance data

Power input, nominal rated voltage 24 V DC

Power output, nominal

rated voltage 24 V DC Digital input, nominal

rated voltage 24 V DC

Digital output, nominal rated voltage 24 V DC

- 130 mA maximum consumption
- 9 A including all output loads
- max. 8.8 A
- max. 30 mA/pin (point)

Class A IO-Link Port pin 1/3

- 0.5 A/Port Pilot Duty - 1.6 A/port (point) Resistive / General use

Class A IO-Link Port pin 2/3

- 0.5 A/Port Pilot Duty
- 2 A/port (point) resistive/ general use (switchable)
- Class A IO-Link Port pin 4/3
- 0.5 A/Port Pilot Duty
- 2 A/port (point) resistive/ general use (switchable) + IO-Link
- 8.8 A or less per device

## Cable sizes

#### Power supply cable:

Listed or R/C cable (CYJV2) with 7/8" 4-pin threaded connector with minimum 24 V, minimum 9 A for all models. S, SJ, SO, ST, SV or R/C (AVLV2) cables identified or specified on the UL Style Page as suitable for external connections, rated 300 V or greater, 14 AWG or larger, unless identified with the maximum load current and overcurrent protection for the cable in accordance with the table below.

Mains connection cable:

Listed or R/C cable (CYJV2) with a 7/8", 4-pin female threaded connector and a rated voltage of at least 24 V and at least 9 A for all models. Listed S, SJ, SO, ST, SV or R/C cable (AVLV2) marked or specified on the UL Style Page as suitable for external connections, rated 300 V minimum and 14 AWG minimum, unless marked with the maximum load current and overcurrent protection for the cable in accordance with the table below.

#### Communication cable:

Listed or R/C cable (CYJV2) with A, B, or D-coded male or female threads, as applicable, for connection to Article 9, M12 plug rated 24 V minimum and 1 A minimum. R/C cable (AVLV2), identified or specified on the UL Style Page as suitable for external connections, with minimum 28 AWG and minimum 300 V.

#### Input/output cable:

Listed or R/C cable (CYJV2) with A-coded M12 threaded connector, minimum 24 V, minimum 4 A. R/C cable (AVLV2), identified or specified on the UL Style Page as suitable for external connections, rated 300 V or greater, 20 AWG or larger, unless the maximum load current and overcurrent protection for the cable are specified in accordance with the table below.

| Cable conductor size, AWG                               | 14 | 16 | 18  | 20 | 22  | 24  | 26  | 28  | 30  |
|---------------------------------------------------------|----|----|-----|----|-----|-----|-----|-----|-----|
| Overcurrent<br>protection<br>maximum<br>amperage [amps] | 12 | 8  | 5.6 | 5  | 3   | 2   | 1   | 0.8 | 0.5 |
| Maximum load<br>[amps]                                  | 9  | 8  | 5.6 | 4  | 2.4 | 1.6 | 0.8 | 0.6 | 0.4 |

Tab. 8-1: Cable sizes

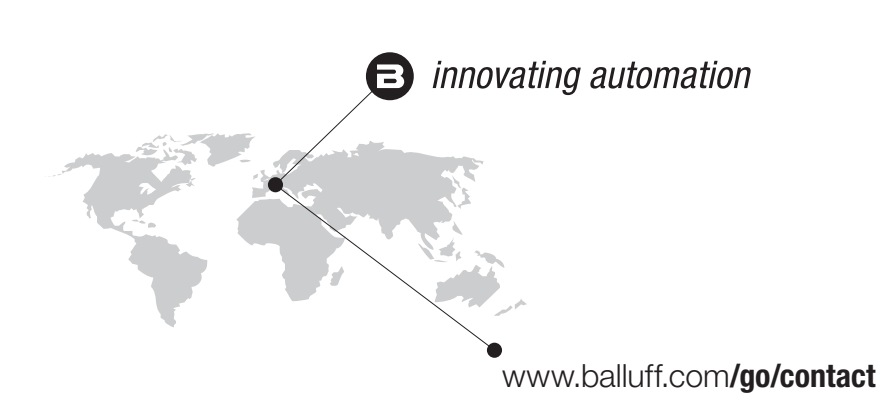

## Headquarters und Technical Service Hub Region EMEA

Balluff GmbH Schurwaldstrasse 9 73765 Neuhausen a.d.F. Germany

## Technical Service Hub Region APAC

Balluff Automation (Shanghai) Co., Ltd. No. 800 Chengshan Rd, 8F, Buidling A, Yunding International Commercial Plaza 200125, Pudong, Shanghai China

## Technical Service Hub Region Americas

Balluff Inc. 8125 Holton Drive Florence, KY 41042 USA